# **Admissions User Training Guide**

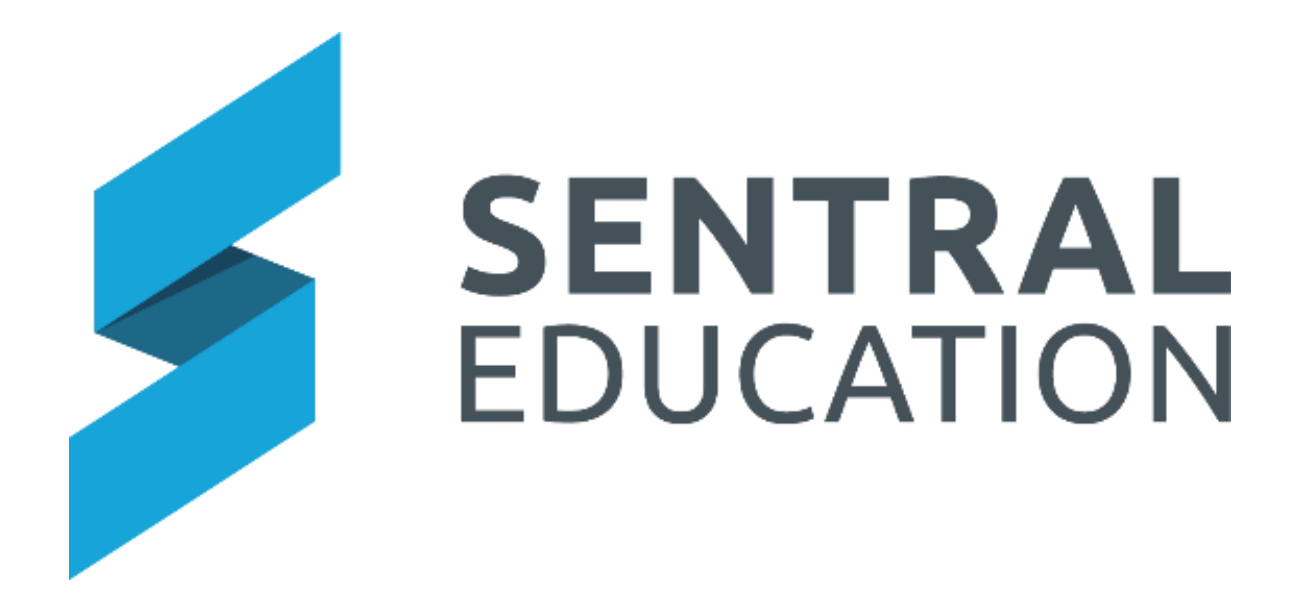

# **Admissions User Training Guide**

# **Table of Contents**

| Admissions - Creating           | . 4 |
|---------------------------------|-----|
| Create an Application           | 5   |
| Student –Personal Details       | 6   |
| Student - Visa                  | 6   |
| Student - Passport              | 7   |
| Student - International         | 8   |
| Student - Profile Details       | 9   |
| Student - Education History     | 10  |
| Student – Court Order           | 10  |
| Saving Application Details      | 11  |
| Household Details               | 12  |
| Household Address               | 13  |
| Household - Parent/Carers       | 13  |
| Parent/Carer - Personal Details | 15  |
| Parent/Carer - Background       | 16  |
| Parent/Carer - Education        | 17  |
| Parent/Carer - Occupation Group | 17  |
| Health                          | 18  |
| Health                          | 19  |
| Health - Immunisations          | 19  |
| Health - Health Cover           | 20  |
| Documents                       | 20  |
| Office Use                      | 22  |
| Office Use - Billing Details    | 22  |
| Office Use - Deposit Details    | 22  |
| Office Use - Correspondence     | 23  |
| Office Use – Enrolment History  | 24  |
| Office Use - ID Numbers         | 24  |
| Received Applications           | 25  |
| Draft (Incomplete) Admissions   | 25  |
| Pending Enrolments              | 27  |
| -<br>Filter by Gender           | .28 |
| Filter by Priority              | .28 |
| Filter (by Academic Period)     | .28 |

# **Admissions User Training Guide**

| Reports – Current Enrolments                       | 34 |
|----------------------------------------------------|----|
| Reports                                            |    |
| Not Offered – Applications - Cancelled             | 32 |
| Other – Offer Declined                             | 32 |
| Acceptance – Place Confirmed                       | 31 |
| Under Offer – Place Offered                        | 31 |
| Application in Progress – Interview Date Confirmed |    |
| Application in Progress – Invited for Interview    |    |
| Add a Note                                         | 29 |
| Change Status                                      | 29 |
| Filter (by With Selected)                          | 29 |
| Filter (by School Year)                            | 29 |

# **Admissions - Creating**

# **Target Audience**

Administration Staff

# Content

Within this guide staff will learn how to:

- Create New Student Applications
- View & Manage Current Applications

# **Overview**

Staff will learn how to create a student in the Admissions module.

When you create a new Application for a student the screen is split into the following tabs:

| Student | Household | Health | Documents | Office Use |
|---------|-----------|--------|-----------|------------|
|         |           |        |           |            |

#### Student

- Personal Details
- Visa
- Passport
- International
- Student Profile
- Education History

#### Household

- Household Address
- Parent/Carer Details

#### Health

- Immunisations
- Health Cover

#### Documents

- List of documents to be uploaded

#### Office Use

- Billing
- Deposits
- Correspondence
- Employment History
- ID Numbers

# **Create an Application**

The following procedure is to show users how to create a new Application for a student. The amount of information you capture at the admission stage is entirely dependent on the school's policies and requirements. Please refer to the Glossary of Terms for a list of definitions.

1. Select the **Sentral** button in the top left corner of the screen, the modules display. Select **Admissions** under **Student Administration**.

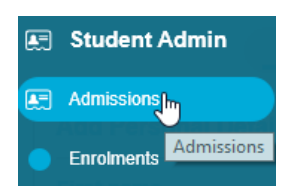

#### The Admissions home screen displays.

| Admissions Sentral    | 7-12 Campus          |            |                                |                     |           |                  |                          |                        |                  |                    |                   | <ul> <li>Setiçi Administra</li> </ul> | a Simt                     | Administra ( |                         |
|-----------------------|----------------------|------------|--------------------------------|---------------------|-----------|------------------|--------------------------|------------------------|------------------|--------------------|-------------------|---------------------------------------|----------------------------|--------------|-------------------------|
| O Home                | Admissions           |            |                                |                     |           |                  |                          |                        |                  |                    |                   |                                       |                            |              |                         |
| O Create Application  |                      |            |                                |                     |           |                  |                          |                        |                  |                    |                   |                                       |                            | Create Ne    | w Application           |
| Received Applications |                      |            | 16                             | 94                  | 187       | 0                | 176                      |                        | 50               | 12                 | 27                |                                       |                            |              |                         |
| Pending Enrolments    |                      |            | TOTAL EX                       | PECTED T            | OTAL PLAC | EMENTS R         | EMAINING PLACEM          | IENTS TOT              | AL PENDING       | OFFERED AF         | PLICATION         |                                       |                            |              |                         |
| Reports               | Refine by            |            | Application To Be<br>Validated | Boarding<br>Enquiry | Waitlist2 | Waitlist<br>free | Invited For<br>Interview | Interview<br>Conducted | Place<br>Offered | Place<br>Confirmed | Offer<br>Declined | Cancelled                             | Total Active<br>Enrolments | Placements   | Remaining<br>Placements |
|                       | Academic Period      | Year 3     | 0                              | 0                   | 0         | 0                | ((0))                    | 0                      | 0                | 0                  | 0                 | 0                                     | 4                          | 150          | 146                     |
|                       | Campuses             | Year<br>PS | 0                              | 0                   | 0         | 0                | 0                        | 0                      | 0                | 0                  | 0                 | 0                                     | 2                          | 300          | 298                     |
|                       | Sentral K-6 Campus   | Year 5     | 0                              | 0                   | 0         | 0                | 11                       | ((0))                  | 0                | 1                  | 0                 | 0                                     | 5                          | 150          | 144                     |
|                       | Sentral K-12 College | Year 7     | 0                              | 0                   | 0         | 0                | 0                        | 0                      | 0                | 6                  | 0                 | 0                                     | 93                         | 300          | 201                     |
|                       | Sentral 7-12 Campus  | Year 8     | 3                              | 18                  | 9         | 0                |                          | 3                      | 14               | 27                 | 1                 | 3                                     | 295                        | 150          | -172                    |
|                       |                      | Year 9     | 1                              | 17                  | 17        | 0                | 2                        | 3                      | 10               | 24                 | 0                 | 3                                     | 306                        | 150          | -180                    |
|                       | Gender               | Year 10    | 0                              | 1                   | 1         | 0                | - 17                     | 1                      | 6                | з                  | 0                 | 0                                     | 245                        | 200          | -48                     |
|                       |                      | Year 11    | 0                              | 1                   | 0         | 0                | 0                        | 1                      | 0                | 1                  | 0                 | 0                                     | 196                        | 300          | 103                     |
|                       | Boarding             | Year 12    | 0                              | 0                   | 0         | 0                | 0                        | 0                      | 0                | 4                  | 0                 | 0                                     | 172                        | 170          | -6                      |
|                       | []                   | Total      | 4                              | 37                  | 27        | 0                | 12                       | 8                      | 30               | 66                 | 1                 | 6                                     | 1318                       | 1870         | 486                     |

The Admissions home screen displays the current count of Admission Placements.

2. From the menu on the left-hand side - click on Create New Application under Create Application or click on the blue Create New Application button.

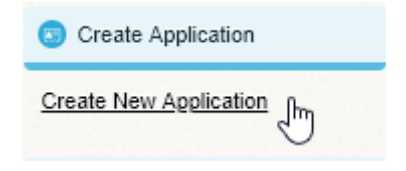

OR

Create New Application

The **New Application** screen displays for the student you are creating an Admission for. From here you will work through the following screens to setup this new application.

#### **Student – Personal Details**

| New Application                               | Admission Status   |
|-----------------------------------------------|--------------------|
|                                               | Draft (incomplete) |
| Student Household Health Documents Office_use | Priority *         |
| _                                             | Not Selected w     |
| Personal Details                              | Application date*  |
|                                               | 0                  |
| Tile*                                         | Campus *           |
|                                               | -Not Selected *    |
|                                               | Entry Year Level * |
|                                               | Not Selected *     |
|                                               | Entry Year*        |
| Lad name *                                    | -Not Selected *    |
|                                               | Start date*        |
| Preferred name                                | 0                  |
|                                               | Student code       |
| Date of bith*                                 |                    |
| 0                                             |                    |
| Gender *                                      | House              |
| Not Selected- *                               | Class              |
| Boarding *                                    | -Not Selected V    |
| No Yes                                        |                    |
| Notes                                         | Save               |
| Notes                                         |                    |
|                                               |                    |
|                                               |                    |
|                                               |                    |
| See Coost                                     |                    |

1. Enter text into the text fields, tick the toggle boxes and use the drop-down lists for your input.

**Note**: any field with a red asterisk <sup>\*</sup> is a mandatory field and requires input.

2. Click on the blue Save button.

The screen refreshes and saves this information.

| Personal Details          | ✓ Edit |
|---------------------------|--------|
| Title: Miss               |        |
| First name: Susan         |        |
| Middle name: Janice       |        |
| Last name: Webster        |        |
| Preferred name: Susan     |        |
| Date of birth: 13/02/2008 |        |
| Gender: Female            |        |
| Boarding: No              |        |
| Notes:                    |        |
|                           |        |

Note: you can edit the Personal Details by clicking on the Edit Edit button.

#### Student - Visa

| Visa                         |
|------------------------------|
| Date of arrival in Australia |
| ♦ Add new visa               |
| Save Cancel                  |

Date of Arrival in Australia: select the date of arrival in Australia if applicable.

Add New Visa: click on this option • Add new visa to create new visa details.

| O Add new visa<br>New Visa O |                               |
|------------------------------|-------------------------------|
| Visa Type                    | Visa Sub-Class                |
| AD *                         | 41 - Bridging Visa (Non-App * |
| Visa Grant Number            | Visa Statistical Code         |
|                              |                               |
| Visa Issue Date              | Visa Expiry Date              |
| 8                            |                               |
| Visa Application Date        |                               |
| 8                            |                               |
| Save Cancel                  |                               |

- 1. Enter text into the text fields, tick the toggle boxes and use the drop-down lists for your input.
- 2. Click on the blue Save button.

The screen refreshes and saves this information.

| Visa                                               | P Edit |
|----------------------------------------------------|--------|
| Date of arrival in Australia:                      |        |
| Visa 1                                             |        |
| Visa Type: AD                                      |        |
| Visa Sub Class: (41) Bridging Visa (Non-Applicant) |        |
| Visa Grant Number:                                 |        |
| Visa Statistical Code:                             |        |
| Visa Issue Date:                                   |        |
| Visa Expiry Date:                                  |        |
| Visa Application Date:                             |        |

**Note**: you can edit the Visa details by clicking on the **Edit** *I* button.

# Student - Passport

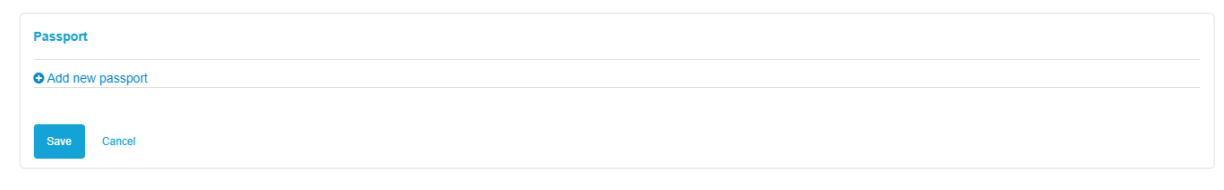

| Passport            |                               |
|---------------------|-------------------------------|
| O Add new passport  |                               |
| New Passport O      |                               |
| Passport Number     | Passport Country              |
|                     | Not Selected *                |
| Passport Issue Date | Passport Expiry Date          |
|                     | 0                             |
| Name on Passport    |                               |
| First Name          | Preferred Name                |
|                     |                               |
| Middle Names        | Family Name                   |
|                     |                               |
| Legal Family Name   | Type                          |
|                     | Legal Name of the client as * |
| Save Cancel         |                               |

Add New Passport: click on this option <sup>•</sup> Add new passport to add passport details.

- **3.** Enter text into the text fields, tick the toggle boxes and use the drop-down lists for your input.
- 4. Click on the blue Save button.

The screen refreshes and saves this information.

| Passport                                                                                                    | Edit |
|----------------------------------------------------------------------------------------------------|------|
| Passport 1                                                                                                    |      |
| Passport Number: 123456789                                                                                            |      |
| Passport Country: Australia                                                                                           |      |
| Passport Issue Date: 29/08/2018                                                                                       |      |
| Passport Expiry Date: 29/08/2028                                                                                      |      |
| Name on Passport                                                                                                    |      |
| First Name : Phill                                                                                                    |      |
| Preffered Name : Phill                                                                                                |      |
| Middle Names : Joe                                                                                                    |      |
| Family Name : Thomas                                                                                                  |      |
| Legal Family Name : Thomas                                                                                            |      |
| Type : Legal Name of the client as defined by the organisation which collects it (legal not defined in this standard) |      |

**Note**: you can edit the Passport details by clicking on the **Edit** *I* button.

## **Student - International**

| sa received           No                                                                                                    | iational                          |     |
|----------------------------------------------------------------------------------------------------|-----------------------------------|-----|
| No assport received No RUSM record created by                                                                                                    | eceived                           |     |
| Assport received No No RISM record created by And Selected- Its And Selected- Its And Selected- Its And Selected- No No Selected Creatificate received No SHC certificate received No No No No No No No No No No No No No                                                                                                    | No                                | Yes |
| No RISM record created by -Not Selected RISM record created on RE Resuld No Result No Result Result Resu | ort received                      |     |
| Not Selected<br>ISM record created on<br>SE Issued<br>No<br>No<br>SHC certificate received<br>No<br>emational Fee Paying<br>No                                                                                                    | No                                | Yes |
| Not Selected<br>RISM record created on<br>DE Issued<br>No<br>NAW Issued<br>SHC certificate received<br>No<br>emational Fee Paying<br>No                                                                                                    | W record created by               |     |
| DE Issued No No SHC certificate received No emational Fee Paying No                                                                                                    | t Selected<br>M record created on | •   |
| No No No SHC certificate received No emational Fee Paying No                                                                                                    |                                   | ٢   |
| No AAW Issued<br>No SHC certificate received<br>No Certificate received<br>No Certificate received<br>No Certificate received                                                                                                    | Issued                            |     |
| AAW issued No SHC certificate received No ternational Fee Paying No                                                                                                    | No                                | Yes |
| No SHC certificate received No Lernational Fee Paying No Lernational Fee Paying                                                                                                    | V Issued                          |     |
| SHC certificate received No lernational Fee Paying No                                                                                                    | No                                | Yes |
| No lemational Fee Paying                                                                                                    | certificate received              |     |
| Iernational Fee Paying                                                                                                    | No                                | Yes |
| No                                                                                                    | ational Fee Paying                |     |
|                                                                                                    | No                                | Yes |
| Save Cancel                                                                                                    | e Cancel                          |     |

- 1. Enter text into the text fields, tick the toggle boxes and use the drop-down lists for your input.
- 2. Click on the blue Save button.

The screen refreshes and saves this information.

| International                 | / Edit |
|-------------------------------|--------|
| Visa received: No             |        |
| Passport received: No         |        |
| PRISM record created on:      |        |
| COE Issued: No                |        |
| CAAW Issued: No               |        |
| OSHC certificate received: No |        |
| International Fee Paying: No  |        |

**Note**: you can edit the International details by clicking on the **Edit** *settill* button.

**Student - Profile Details** 

| Student Profile                                                                                                    |  |  |  |  |  |
|----------------------------------------------------------------------------------------------------|--|--|--|--|--|
| Country of bith                                                                                                    |  |  |  |  |  |
| Not Selected *                                                                                                    |  |  |  |  |  |
| Country of citizenship                                                                                                    |  |  |  |  |  |
| Not Selected v                                                                                                    |  |  |  |  |  |
| Residency status                                                                                                    |  |  |  |  |  |
| Not Selected *                                                                                                    |  |  |  |  |  |
| Main spoken language                                                                                                    |  |  |  |  |  |
| -NotSelected *                                                                                                    |  |  |  |  |  |
| Aboriginality                                                                                                    |  |  |  |  |  |
| -Not Selected *                                                                                                    |  |  |  |  |  |
| Religion                                                                                                    |  |  |  |  |  |
| -Not Selected                                                                                                    |  |  |  |  |  |
| Ethinicity                                                                                                    |  |  |  |  |  |
| -Not Selected- *                                                                                                    |  |  |  |  |  |
| Alumn Name                                                                                                    |  |  |  |  |  |
|                                                                                                    |  |  |  |  |  |
| Alumni House                                                                                                    |  |  |  |  |  |
|                                                                                                    |  |  |  |  |  |
| Alumni Attended Last Year                                                                                                    |  |  |  |  |  |
|                                                                                                    |  |  |  |  |  |
| What prompted you to enrol your child?                                                                                                    |  |  |  |  |  |
| Excellent Reputation Of The School Coeducation Continuing The Family Tradition Wide Range Of Choices And Opportunities Academic Excellence        |  |  |  |  |  |
|                                                                                                    |  |  |  |  |  |
| What prompted you to error your child, Other reasons?                                                                                             |  |  |  |  |  |
|                                                                                                    |  |  |  |  |  |
| Hew dd you leam aboul our School?                                                                                                    |  |  |  |  |  |
| Friends         Advertisements Or Promotional Materials         News Items         Open DaysInformation Sessions         Employer         Website |  |  |  |  |  |
| How did you learn about our School, Other reasons?                                                                                                |  |  |  |  |  |
|                                                                                                    |  |  |  |  |  |
| Save Cancel                                                                                                    |  |  |  |  |  |

- 1. Enter text into the text fields, tick the toggle boxes and use the drop-down lists for your input.
- 2. Click on the blue Save button.

The screen refreshes and saves this information.

| Student Profile                                                     | 🖋 Edit |
|---------------------------------------------------------------------|--------|
| Country of birth: Australia                                         |        |
| Country of citizenship: Australia                                   |        |
| Residency status: Australian Cilizen                                |        |
| Aboriginality: Neither Aboriginal or Torres Strait Origin           |        |
| Religion: Anglican Church of Australia                              |        |
| Ethinicity: Australian                                              |        |
| Alumni Name:                                                        |        |
| Alumni House:                                                       |        |
| Alumni Attended Last Year:                                          |        |
| What prompted you to enrol your child?: Academic Excellence         |        |
| What prompted you to enrol your child, Other reasons?:              |        |
| How did you learn about our School?: Open DaysiInformation sessions |        |
| How did you learn about our School, Other reasons?:                 |        |

**Note**: you can edit the Student Profile details by clicking on the **Edit** *sutton*.

## **Student - Education History**

| Education History   |                  |  |  |  |  |  |
|---------------------|------------------|--|--|--|--|--|
| Name of Previous S  | School/Childcare |  |  |  |  |  |
|                     |                  |  |  |  |  |  |
| Previous School's C | Country          |  |  |  |  |  |
|                     |                  |  |  |  |  |  |
| Dates of attendance | 0                |  |  |  |  |  |
| DD/MM/YYYYY         | 0                |  |  |  |  |  |
| Expelled or Suspen  | ided             |  |  |  |  |  |
| No                  | Yes              |  |  |  |  |  |
| Records Received    |                  |  |  |  |  |  |
| No                  | Yes              |  |  |  |  |  |
| Reason for change   | of school        |  |  |  |  |  |
|                     |                  |  |  |  |  |  |
| Save Cancel         | See Caroli       |  |  |  |  |  |

1. Enter text into the text fields, tick the toggle boxes and use the drop-down lists for your input.

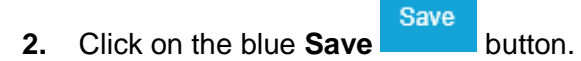

The screen refreshes and saves this information.

| Education History                                      |
|--------------------------------------------------------|
| Name of Previous School/Childcare: Abbotsleight        |
| Previous School's Country: Australia                   |
| Dates of attendance: Start: 28/01/2020 End: 08/05/2020 |
| Expelled or Suspended: No                              |
| Records Received: No                                   |
| Reason for change of school: Moving                    |
|                                                        |

**Note**: you can edit the Education History details by clicking on the **Edit** *I* button.

# Student – Court Order

| Court Order                                |
|--------------------------------------------|
| Is this student subject to any court order |
| No Yes                                     |
| Save                                       |

- **3.** Enter text into the text fields, tick the toggle boxes and use the drop-down lists for your input.
- 4. Click on the blue **Save** button.

The screen refreshes and saves this information.

| Court Order                                    | 🖋 Edit |
|------------------------------------------------|--------|
| Is this student subject to any court order: No |        |

**Note**: you can edit the Court Order details by clicking on the **Edit** *s* button.

# **Saving Application Details**

**Note**: To be able to continue with entering an Admission, you will need to update the Admission Status details on the right-hand side of the screen. This page allows the school to update admissions for a student by applying status update, priority admission, campus and so on.

| Updated at 19/09/2019 10:18 PM |
|--------------------------------|
| Admission Status               |
| Draft (incomplete)             |
| Admission Form Completed *     |
| Ves                            |
| No                             |
| Priority *                     |
| Not Selected *                 |
| Application date*              |
| 0                              |
| Campus *                       |
| -Not Selected v                |
| Entry Year Level *             |
| -Not Selected *                |
| Entry Year *                   |
| -Not Selected *                |
| Start date*                    |
| 0                              |
|                                |
| Student code                   |
|                                |
| House                          |
| -Not Selected                  |
| Class                          |
| -Not Selected *                |
| Deceased                       |
| Yes                            |
| Date of death                  |
| 0                              |
|                                |
| Save                           |

- **5. Note**: The application needs to be moved to the next stage to enable household functionality.
- 6. Enter text into the text fields, tick the toggle boxes and use the drop-down lists for your input.
- 7. Click on the blue **Save** button once records are updated.
- **8.** In addition, if you select the 3 dots next to the student name, you can view contacts, add/change student photo and mark as deceased or Open Enrolment.

|        | Katie Scotch         |   |
|--------|----------------------|---|
|        | <b>Wiew Contacts</b> | ٢ |
|        | 🎦 Change Photo       |   |
| Update | 🖉 Mark as Deceased   |   |
| Admis  | 🛄 Open Enrolment     |   |

You can now **Edit** the Application.

| Application - Phill (Phill) Thomas |         |           |        |           |            | Get Interview Form |
|------------------------------------|---------|-----------|--------|-----------|------------|--------------------|
|                                    | Student | Household | Health | Documents | Office Use |                    |
| rsonal Details Test                |         |           |        |           |            | ✓ Edt              |
|                                    |         |           |        |           |            |                    |
| t Name: Phili                      |         |           |        |           |            |                    |
| dale name: Joe                     |         |           |        |           |            |                    |
| st name: I nomas                   |         |           |        |           |            |                    |
| te of birth: 15/04/2005            |         |           |        |           |            |                    |
| der: Male                          |         |           |        |           |            |                    |
| arding: No                         |         |           |        |           |            |                    |
| mission To Photograph: Yes         |         |           |        |           |            |                    |
| lding Medi assitance: No           |         |           |        |           |            |                    |
| di assist number:                  |         |           |        |           |            |                    |
|                                    |         |           |        |           |            |                    |

- 9. To Get Interview Form for this student, click on the green Get Interview Form Get Interview Form button.
- **10.** To upload a photo of the Student, click on **Change Photo** button.

File Explorer will open, and you can select the student's photo to upload.

# **Household Details**

| 1. | Click on Household | Hous    | Household Tab. |        |           |            |  |  |  |
|----|--------------------|---------|----------------|--------|-----------|------------|--|--|--|
|    |                    | Student | Household      | Health | Documents | Office Use |  |  |  |

**Note**: this feature is not available whilst the Admission is in **Draft (Incomplete)** mode. The application needs to be moved to the next stage to enable household functionality.

# Household Address

| Household 1                                                            |                                                                                                    | O Add Household                                     |
|------------------------------------------------------------------------|----------------------------------------------------------------------------------------------------|-----------------------------------------------------|
| Household 1 Address                                                    |                                                                                                    | X Delete Household 1                                |
| Residential Household Status           Yes         Shared           No |                                                                                                    |                                                     |
| Simple Address Residential address Mailing Title                       | Enable Simple Address Postal address Malling Title                                                                                                    | Enable Simple Address Billing address Malling Title |
| Unit<br>Street number                                                  | Unit<br>Constanting of the second second | Unit<br>Contention<br>Street number                 |
| Seet name                                                              | Seed name                                                                                                    | See Law                                             |
| Street type<br>City                                                    | Street type                                                                                                    | Street type<br>City                                 |
| Suburb                                                                 | Solurb                                                                                                    | Suburb<br>State                                     |
| Post code Country                                                      | Post sode<br>Country                                                                                                    | Post code Country                                   |
| Australia V                                                            | Australia v<br>Save Addresses                                                                                                    | Australia T                                         |

- 2. Enter text into the text fields, tick the toggle boxes and use the drop-down lists for your input.
- 3. Click on the blue **Continue**

button to save the address.

# **Household - Parent/Carers**

The screen refreshes for you to enter additional details for the Parent/Carers of the new Admission.

- Student Relation Details
- Personal Details
- Contact Details
- Background
- Education
- Occupation Group

| Parent/Carer 1 🖁 😋 Add another contact |        |
|----------------------------------------|--------|
| Student Relation Details               | ✓ Edit |
| Personal Details                       | ✓ Edit |
| Contact Details                        | ✓ Edit |
|                                        |        |
| Background                             | ✓ Lott |
| Education                              | ✓ Edit |
| Occupation Group                       | ✓ Edit |
|                                        |        |

#### Parent/Carer 1 – Student Relation Details

**1.** Click on the **Edit** *I* button to enter **Student Relation Details**.

| Student Relation De   | etails |
|-----------------------|--------|
| Relationship to stude | ent    |
| Not Selected          | •      |
| Is Primary Contact?   |        |
| No                    | Yes    |
| Is Authorised Pickup  | ?      |
| No                    | Yes    |
| Is Emergency Conta    | ct?    |
| No                    | Yes    |
| Lives with            |        |
| No                    | Yes    |
| Receives Correspon    | dence  |
| No                    | Yes    |
| Course Coursel        |        |
| Save Cancel           |        |

- 2. Enter text into the text fields, tick the toggle boxes and use the drop-down lists for your input.
- Save button. The screen will refresh. 3. Click on the blue Save

| Student Relation Details        | <i>∎</i> Edit |
|---------------------------------|---------------|
| Relationship to student: Parent |               |
| Is Primary Contact?: Yes        |               |
| Is Authorised Pickup?: Yes      |               |
| Is Emergency Contact?: Yes      |               |
| Lives with: Yes                 |               |
|                                 |               |

**Note**: you can edit the Parent/Carer 1 fields by clicking on the **Edit** *<* Edit button. You can also add another contact.

## Parent/Carer - Personal Details

1. Click on the Edit Edit button to enter Personal Details for the Parent/Carer.

| Personal Details              |
|-------------------------------|
| Tite                          |
| Not Selected *                |
| First name                    |
|                               |
| Last name                     |
|                               |
| Gender                        |
| -Not Selected                 |
| Date of birth                 |
| 0                             |
| Description of custody issues |
| Description of custody issues |
| Middle name                   |
|                               |
| Preferred name                |
| Save Cancel                   |

- 2. Enter text into the text fields, tick the toggle boxes and use the drop-down lists for your input.
- 3. Click on the blue Save button.

The screen refreshes and saves this information.

| Personal Details          | 🖋 Edit |
|---------------------------|--------|
| Title: Mrs                |        |
| First name: Sarah         |        |
| Last name: Watson         |        |
| Gender: Female            |        |
| Date of birth: 14/02/1974 |        |
| Middle name: Jane         |        |
| Preferred name: Sarah     |        |
|                           |        |

#### **Contact Details**

**1.** Click on the **Edit** *I* button to enter **Contact Details** for the Parent/Carer.

| Contact Details                |  |  |
|--------------------------------|--|--|
| Phone number                   |  |  |
| Add phone number Email address |  |  |
| Add email address              |  |  |
| Save Cancel                    |  |  |

2. Click on Add phone number <sup>O</sup> Add phone number to add a new number.

| Mobile | • | Phone number | Θ |
|--------|---|--------------|---|
|--------|---|--------------|---|

3. Enter text into the text fields and use the drop-down lists for your input.

**Note**: Please do not add spaces between numbers. Repeat this step to add additional phone numbers.

- 4. Click on Add email address <sup>•</sup> Add email address to add a new email address.
- 5. Select the type of email address from the drop-down list and enter email address.
- 6. Click on the blue **Save** button.

The screen refreshes and saves this information.

| Contact Details                          | 🖋 Edit |
|------------------------------------------|--------|
| Mobile: 0412345678                       |        |
| Personal Email: wendy.thomas@test.com.au |        |

**Note**: you can edit the **Contact** Details fields by clicking on the **Edit** *I* button.

# Parent/Carer - Background

1. Click on the Edit 
Edit
button to enter Background Details for the Parent/Carer.

| Background                          |            |  |  |
|-------------------------------------|------------|--|--|
| Country of birth                    |            |  |  |
| Not Selected                        |            |  |  |
| Country of citizenship              |            |  |  |
| Not Selected                        |            |  |  |
| Aboriginality                       |            |  |  |
| Not Selected                        |            |  |  |
| Religion                            |            |  |  |
| Not Selected                        |            |  |  |
| Spoken language at home (other than | n English) |  |  |
| Not Selected                        |            |  |  |
| Save Cancel                         |            |  |  |

- 2. Enter text into the text fields, tick the toggle boxes and use the drop-down lists for your input.
- 3. Click on the blue Save button.

The screen refreshes and saves this information.

| Background                                                |  |
|-----------------------------------------------------------|--|
| Country of birth: Australia                               |  |
| Country of citizenship: Australia                         |  |
| Aboriginality: Neither Aboriginal or Torres Strait Origin |  |
| Religion: Anglican Church of Australia                    |  |
| Spoken language at home (other than English): Not Stated  |  |
|                                                           |  |

**Note**: you can edit the **Background** fields by clicking on the Edit <a>Edit</a> button.

# Parent/Carer - Education

**1.** Click on the **Edit** *I* button to enter **Education** Details for the Parent/Carer.

School education level: click on the parent/carer 1 and select school education level.

| chool education leve    |                                     |                          |                          |                          |
|-------------------------|-------------------------------------|--------------------------|--------------------------|--------------------------|
| Not<br>Stated/Unknown   | Year 9 Or<br>Equivalent Or<br>Below | Year 10 Or<br>Equivalent | Year 11 Or<br>Equivalent | Year 12 Or<br>Equivalent |
| Redacted For<br>Privacy |                                     |                          |                          |                          |

Tertiary Education Level: select their Tertiary Education Level.

|         | Not<br>Stated/Unknown   | Certificate I To IV<br>(including Trade<br>Certificate) | Advanced<br>Diploma/Diploma | Bachelor Degree<br>Or Above | No Non-school<br>Qualification |
|---------|-------------------------|---------------------------------------------------------|-----------------------------|-----------------------------|--------------------------------|
|         | Redacted For<br>Privacy |                                                         |                             |                             |                                |
|         | Save Cancel             |                                                         |                             |                             |                                |
| Clickov | a tha blua <b>Sav</b> a | Save                                                    | 00                          |                             |                                |

The screen refreshes and saves this information.

| Education                                                                                                    | 🖋 Edit |
|----------------------------------------------------------------------------------------------------|--------|
| School education level: Year 12 or equivalent<br>Tertiary education level: Certificate I to IV (including trade certificate) |        |

**Note**: you can edit Education details by clicking on the **Edit** *settill* button.

# Parent/Carer - Occupation Group

1. Click on the Edit Edit button and select Occupation Group Details for the Parent/Carer.

| Occupation Group                                                                               |                                                                                               |                                                                                                    |                                                                                                    |                                                                                   |
|------------------------------------------------------------------------------------------------|-----------------------------------------------------------------------------------------------|----------------------------------------------------------------------------------------------------|----------------------------------------------------------------------------------------------------|-----------------------------------------------------------------------------------|
| Occupation<br>Employment Type                                                                  |                                                                                               |                                                                                                    |                                                                                                    |                                                                                   |
| Machine<br>Operators,<br>Hospitality Staff,<br>Assistants,<br>Labourers And<br>Related Workers | Other Business<br>Manages, Arts/<br>Media/<br>Sportspersons<br>And Associate<br>Professionals | Out Of Employed<br>Work For 12<br>Months Or More<br>(If Less Use<br>Previous<br>Occupational<br>Group.) | Senior<br>Management In<br>Large Business<br>Organisation,<br>Government<br>Administration<br>And Defence And<br>Qualified<br>Professionals. | Tradsesmen/<br>Women, Clerks<br>And Skilled Office,<br>Sales And Service<br>Staff |
| Unknown                                                                                        | Redacted For<br>Privacy                                                                       |                                                                                                    |                                                                                                    |                                                                                   |

- 2. Enter text into the text fields, tick the toggle boxes and use the drop-down lists for your input.
- 3. Click on the blue Save button.

The screen refreshes and saves this information.

| Occupation Group                                                                                                    | 🖋 Edit |
|----------------------------------------------------------------------------------------------------|--------|
| Occupation: Trainer                                                                                                    |        |
| Employment Type: Senior management in large business organisation, government administration and defence and qualified professionals. |        |

Note: you can edit the Occupation Group details by clicking on the Edit # Edit button.

- **4.** To add another Household, click on the **+** Add another Household <u>+ Add another Household</u> <u>button</u>. This is required for complex families.
- 5. Repeat the above steps to enter their details.
- 6. To add another contact, click on the + Add another contact <sup>O</sup> Add another contact button.
- 7. Repeat the above steps to enter their details.

**Note**: to remove Contact or mark as Deceased you select the 3 dots next to the Parent/Carer.

|    |                        |               | Parent/Carer 1 | Add anot     | her contact |            |
|----|------------------------|---------------|----------------|--------------|-------------|------------|
|    |                        |               |                | 🗴 💼 Remove C | ontact      |            |
|    |                        |               |                | 🖉 Mark as D  | eceased     |            |
|    |                        |               |                |              |             |            |
| He | alth                   |               |                |              |             |            |
| 1. | Click on <b>Health</b> | Health<br>Tab | •              |              |             |            |
|    |                        | Student       | Household      | Health       | Documents   | Office Use |
|    |                        |               |                |              |             |            |

#### Health

|               | Student | Household | Health | Documents | Office Use |  |        |
|---------------|---------|-----------|--------|-----------|------------|--|--------|
| Immunisations |         |           |        |           |            |  |        |
|               |         |           |        |           |            |  |        |
| Health Cover  |         |           |        |           |            |  | 🖋 Edit |
|               |         |           |        |           |            |  |        |

#### Health - Immunisations

2. Click on the Edit Click on the Edit Letter Immunisations Details for the student.

| Immunisations                |                     |  |
|------------------------------|---------------------|--|
| Are all vaccinations         | /immunisations up t |  |
| Yes                          | No                  |  |
| Date of last tetanus         | injection           |  |
|                              | 0                   |  |
| Vaccinations/Immur           | nisations           |  |
| Add Vaccination/Immunisation |                     |  |
| Save Cancel                  |                     |  |

- 3. Enter text into the text fields, tick the toggle boxes and use the drop-down lists for your input.
- 4. Click on + Add Vaccination/Immunisation Add Vaccination/Immunisation to enter the name, comments and date of administration.

| Vaccinations/Immunisations |         |                        |    |
|----------------------------|---------|------------------------|----|
| Name                       | Comment | Date of Administration | 88 |

- 5. Repeat to add additional vaccination/immunisation details.
- 6. Click on the blue Save button.
- 7. The screen refreshes and saves this information.

| Immunisations               |                             |                        |  |  |
|-----------------------------|-----------------------------|------------------------|--|--|
| Are all vaccinations/immu   | unisations up to date?: Yes |                        |  |  |
| Date of last tetanus inject | ion: 11/05/2017             |                        |  |  |
| Vaccinations/Immunisation   | ons                         |                        |  |  |
| Name                        | Comment                     | Date of Administration |  |  |
| MMR                         |                             | 01/05/2014             |  |  |

Note: you can edit the Immunisations details by clicking on the Edit # Edit button.

#### **Health - Health Cover**

| Health Cover      |          |
|-------------------|----------|
| Medicare Number   |          |
|                   |          |
| Medicare Expiry D | ate      |
|                   | 8        |
| Medicare Position | on Card  |
|                   |          |
| Health Fund       |          |
|                   |          |
| Health Fund Num   | ber      |
|                   |          |
| Health Fund Expir | y Date   |
|                   | 0        |
| Has Ambulance C   | over     |
| No                | Yes      |
| Ambulance Cover   | Provider |
|                   |          |
| Save Cance        | I        |

- 1. Enter text into the text fields, tick the toggle boxes and use the drop-down lists for your input.
- 2. Click on the blue Save button.

The screen refreshes and saves this information.

| Health Cover                              | 🖋 Edit |
|-------------------------------------------|--------|
| Medicare Number: 123456789                |        |
| Medicare Expiry Date: 10/10/2020          |        |
| Medicare Position on Card: 2              |        |
| Health Fund: Teachers Health              |        |
| Health Fund Number: 987654321             |        |
| Has Ambulance Cover: Yes                  |        |
| Ambulance Cover Provider: Teachers Health |        |
|                                           |        |

Note: you can edit the Health Cover by clicking on the Edit #Edit button.

# Documents Student Household Health Documents Office Use

| Student Documents                                  | ✓ Edit |
|----------------------------------------------------|--------|
| Birth Certificate                                  |        |
| Ne student documents were found for this category. |        |
| Pasport                                            |        |
| Ne student documents were found for this category. |        |
| Immunisation                                       |        |
| He student documents were found for this category, |        |
| Previous School Reports                            |        |
| No student documents were found for this category. |        |
| Naplan Results                                     |        |
| Ne skudent documenta were found for this category. |        |
| Australian Visa                                    |        |
| He student documents were found for this category, |        |
| AEAS Test Results                                  |        |
| No student documents were found for this category. |        |
| Interview Questions/Answers                        |        |
| No student documents were found for this category. |        |
| Specialis/Doctor Reports                           |        |
| No student documents were found for this calegory. |        |
| Other Documents                                    |        |
| No student documents were found for this category, |        |
| Acceptance of Offer                                |        |
| No student documents were found for this category. |        |
| Transition Statement                               |        |
| No student documents were found for this category. |        |
| Australian Citizenship Certificate                 |        |
| No student documents were found for this category. |        |

# 1. Click on the Edit Click on the Edit button to enter **Document** Details for the student.

| Student Documents                                  |                           |
|----------------------------------------------------|---------------------------|
| Birth Certificate                                  |                           |
| Choose File No file chosen                         | Add additional attachment |
| No student documents were found for this category. |                           |
| Passport                                           |                           |
| Choose File No file chosen                         | Add additional attachment |
| No student documents were found for this category. |                           |
| Immunisation                                       |                           |
| Choose File No file chosen                         | Add additional attachment |
| No student documents were found for this category. |                           |
|                                                    |                           |

- 2. Click on Choose File Choose file to upload the files.
- 3. Select Add Additional Attachment if you wish to add more.
- 4. Click on the blue **Save** button.

The screen refreshes and saves this information.

| Student Documents                                  |                           |
|----------------------------------------------------|---------------------------|
| Birth Certificate                                  |                           |
| Choose file Birth Certificate.docx                 | Add additional attachment |
| No student documents were found for this category. |                           |
| Passport                                           |                           |
| Choose file Passport.docx                          | Add additional attachment |
| No student documents were found for this category. |                           |
| Immunisation                                       |                           |

**Note**: you can edit the Student Documents fields by clicking on the **Edit** *s* button.

# **Office Use**

| Student Household Health Documents Office |
|-------------------------------------------|
|-------------------------------------------|

## **Office Use - Billing Details**

**1.** Click on the **Edit** *I* button to enter **Billing** Details for the student.

| Billing      |         |          |                        |                        |  |
|--------------|---------|----------|------------------------|------------------------|--|
| Debtor ID    |         |          |                        |                        |  |
| THO001       |         |          |                        |                        |  |
| Full Fee     |         |          |                        |                        |  |
| No           | Yes     |          |                        |                        |  |
| Tuition Type |         |          |                        |                        |  |
| Group A      | Group B | Full Fee | 3 Days<br>Kindergarten | 4 Days<br>Kindergarten |  |
| Save Cancel  |         |          |                        |                        |  |

- 2. Enter text into the text fields, tick the toggle boxes and use the drop-down lists for your input.
- 3. Click on the blue **Save** button.

The screen refreshes and saves this information.

| Billing                | ✓ Edit |
|------------------------|--------|
| Debtor ID: THO001      |        |
| Full Fee: Yes          |        |
| Tuition Type: Full Fee |        |

**Note**: you can edit the Billing fields by clicking on the **Edit** *settill* button.

## **Office Use - Deposit Details**

Note: The student record needs to be created before adding deposits.

| Deposits                    |             |        |                   |
|-----------------------------|-------------|--------|-------------------|
|                             |             |        | • Add new Deposit |
| Date                        | Description | Amount | Payee             |
| No deposits have been made. |             |        |                   |
|                             |             |        |                   |

4. Click on Add new Deposit • Add new Deposit to add details.

| Add New Deposit |       | ×           |
|-----------------|-------|-------------|
| Payment Date *  |       |             |
| ٢               |       |             |
| Description     |       |             |
|                 |       |             |
|                 |       | 11          |
| Amount          | Payee |             |
| S               |       |             |
|                 |       |             |
|                 |       |             |
|                 |       |             |
|                 |       | Save Cancel |

- 5. Enter the details for the deposit.
- 6. Click on the green Save button.

The screen refreshes and saves this information.

| Deposits   |                 |          |            |                 |
|------------|-----------------|----------|------------|-----------------|
|            |                 |          |            | Add new Deposit |
| Date       | Description     | Amount   | Payee      |                 |
| 13/01/2020 | Application Fee | \$150.00 | Susan Test | 🖋 Edit          |

#### **Office Use - Correspondence**

| Correspondence                                                   |  |
|------------------------------------------------------------------|--|
| Student record needs to be created before adding correspondence. |  |

Note: you cannot add any correspondence until the Admission status of Draft (incomplete) or Application to Be Validated has been completed.

1. To add correspondence, click on the blue Add Correspondence button to the right of the student admission you wish to add correspondence to.

The Add Correspondence screen displays.

| Direction        | Туре   | Activity by                     |  |
|------------------|--------|---------------------------------|--|
| Outgoing V       | Note 🔻 | devops@sentral.com.au 674a6a5 🔻 |  |
| Title            |        |                                 |  |
|                  |        |                                 |  |
| Activity Comment |        |                                 |  |
| ,                |        |                                 |  |
|                  |        |                                 |  |

| Save Cancel |      |
|-------------|------|
|             | Save |

2. Enter text into the text fields, tick the toggle boxes and use the drop-down lists for your input.

| Title         Activity Comment         Direction         Type         Activity by         Occurred           Phone Message         Left message for parently/carers to call as not all details have been received.         Outgoing         Phone         devos@gentral.com au 674a5x5c-6ef0-4896+b2d9-25ef68bbbde2e         0901/2019 18:15 |                 |
|----------------------------------------------------------------------------------------------------|-----------------|
| Phone Message Left message for parentisicarers to call as not all details have been received. Outgoing Phone devops@sentral.com.au 674a6a5c-6ef0-4886-b2d9-25ef686b6b22e 0901012019 18:15                                                                                                    | Add Corresponde |
|                                                                                                    | Edit Delet      |
|                                                                                                    |                 |

5. To delete a Correspondence, click on the red **Delete** button to the right.

#### **Office Use – Enrolment History**

Displays the Enrolment History once the student has been enrolled.

| Enrolment History |           |           |                  |                            |
|-------------------|-----------|-----------|------------------|----------------------------|
| Field Name        | Old Value | New Value | Changed Date     | Changed By                 |
| Priority          |           | Normal    | 09/10/2019 12:01 | Rajani Kulkarni (@Sentral) |

## **Office Use - ID Numbers**

1. Click on the Edit Edit button to enter ID Numbers for the student.

| ID Numbers                                  |
|---------------------------------------------|
| School curriculim and standard authority ID |
| Vacational advection and training ID        |
|                                             |
| CRN                                         |
| NRIC/FIN ID                                 |
| Save Cancel                                 |

- 2. Enter text into the text fields, tick the toggle boxes and use the drop-down lists for your input.
- 3. Click on the blue Save button.

The screen refreshes and saves this information.

| ID Numbers                                          | 🖋 Edit |
|-----------------------------------------------------|--------|
| School curriculim and standard authority ID: THO001 |        |
| Vocational education and training ID: THO001        |        |
| CRN: THO001                                         |        |
| NRIC/FIN ID: THO001                                 |        |
|                                                     |        |

**Note**: you can edit the ID Numbers fields by clicking on the **Edit** *s* button.

# **Received Applications**

# **Target Audience**

Administration Staff

# Content

Within this guide staff will learn how to update **Received Applications** that are incomplete by looking at the following options:

- Received Application
  - Draft (Incomplete)

# Overview

Staff will learn how to update Draft (Incomplete) Admissions.

# **Draft (Incomplete) Admissions**

1. From the menu on the left-hand side - click on **Draft (Incomplete)** under **Received Applications.** 

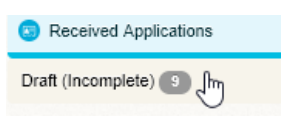

**Note**: the number beside the menu listing (Incomplete) Applications.

displays the number of current Draft

The Draft (Incomplete) screens displays listing students with incomplete Applications.

| Draft (Incomplete) |                  |             |
|--------------------|------------------|-------------|
| Student name       | Created at       | Action      |
| Kate Webster       | 13/01/2020 12:00 | Edit Delete |

2. Click on the blue Edit button aligned with the student you wish to edit.

# The **Admissions** screens displays.

| Edit Application - Tara Johns |         |           |        |           |            |  |
|-------------------------------|---------|-----------|--------|-----------|------------|--|
|                               |         |           |        |           |            |  |
|                               | Student | Household | Health | Documents | Office Use |  |
|                               |         |           |        |           |            |  |
| Personal Details Test         |         |           |        |           |            |  |
| First Name: Tara              |         |           |        |           |            |  |
| Middle name: Ann              |         |           |        |           |            |  |
| Last Name: Johns              |         |           |        |           |            |  |
| Preferred Name: Tara          |         |           |        |           |            |  |
| Date of birth: 09/03/2006     |         |           |        |           |            |  |
| Gender: Female                |         |           |        |           |            |  |
| Boarding: No                  |         |           |        |           |            |  |
| Permission To Photograph: Yes |         |           |        |           |            |  |
| Notes:                        |         |           |        |           |            |  |
| Holding Medi assitance: No    |         |           |        |           |            |  |
| Medi assist number:           |         |           |        |           |            |  |
|                               |         |           |        |           |            |  |
| International                 |         |           |        |           |            |  |
| Travelling from Asia: No      |         |           |        |           |            |  |
| Local address:                |         |           |        |           |            |  |
| FTE:                          |         |           |        |           |            |  |
| Additional FTE 1:             |         |           |        |           |            |  |
| Additional FTE 2:             |         |           |        |           |            |  |

**3.** Update the screens by clicking on the blue **Edit** *<sup>2</sup>* Edit **button** in the different sections.

**Note**: please refer to the previous section for the different screens and to update the status of the Application.

# **Pending Enrolments**

# **Target Audience**

Administration Staff

# Content

Within this guide staff will learn how to update **Pending Enrolments** by looking at the following options. **NOTE:** enrolments stages are created by the school according to school workflow and processes.

- Application Received
  - Application to be Validated
  - Boarding Enquiry
  - Waitlist
- Application in Progress
  - Invited for Interview
  - Interview Date Confirmed
- Under Offer
  - Place Offered
- Acceptance
  - Place Confirmed
- Not Offered Applications
  - Cancelled

# **Overview**

Staff will learn how to update Pending Enrolments and enrolments status.

**Note**: the number beside the menu listing displays the number of current Admissions in that option.

Notes

(1)

Note:

displays if there is any **Notes** added to the Application.

The **Pending Enrolments** panel has a selection of menu options with some of these requiring additional sub-menus for the status types.

| Application To Be                  | Validated Students              |                                    |                            |            |                                           |                                                 |       |                 |                                |                  |          |          |                           |         |            |
|------------------------------------|---------------------------------|------------------------------------|----------------------------|------------|-------------------------------------------|-------------------------------------------------|-------|-----------------|--------------------------------|------------------|----------|----------|---------------------------|---------|------------|
| Total Students: 8                  |                                 |                                    |                            |            |                                           |                                                 |       | With            | h Selected Applicat            | on To Be Validat | ed       | ✓ Change | Status                    | Contac  | l Family 🗸 |
|                                    |                                 |                                    | Gende                      | r All      | Ý                                         | Priority All                                    | ~     | Academic Period | 2020 🖌 School                  | Year All         | ~        | Boarding | Al 👻                      | Filter  | Export     |
|                                    |                                 |                                    |                            |            |                                           |                                                 |       |                 |                                |                  |          |          |                           |         |            |
| Student Code                       | Student Name                    | Family Name                        | Gender                     | Year Level | Date of Birth                             | Intended Start Date                             | Notes | Send Status     | Application Date               |                  | Priority |          | Actions                   | 4       |            |
| Student Code     311167            | Student Name<br>Taisha          | Family Name<br>Bruntnell           | Gender                     | Year Level | Date of Birth<br>19/05/2005               | Intended Start Date<br>29/01/2020               | Notes | Send Status     | Application Date               |                  | Priority |          | Action:                   | Note Ec | t Delete   |
| Student Code     311167     SC0001 | Student Name<br>Taisha<br>Katie | Family Name<br>Bruntnell<br>Scotch | Gender<br>Female<br>Female | Year Level | Date of Birth<br>19/05/2005<br>05/05/2005 | Intended Start Date<br>29/01/2020<br>01/01/2020 | Notes | Send Status     | Application Date<br>01/01/2020 | Normal (2)       | Priority |          | Actions<br>Add a<br>Add a | Note Ex | it Delete  |

When you have an enrolment record on any of these screens, below are the common action buttons that can be used.

• **Filter** (by Gender, Priority, Academic Period/School Year and Boarding)

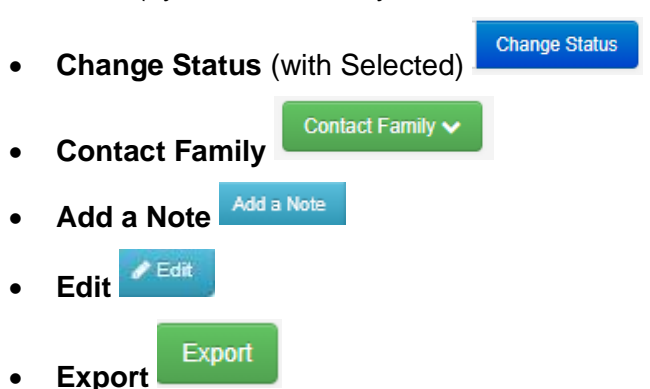

Note: Please use the following to help with the menu options.

#### **Filter by Gender**

1. Use the dropdown menu to select the required Filter by Gender and click on the blue

| ilter Filter button. |        |                                                                                        |
|----------------------|--------|----------------------------------------------------------------------------------------|
|                      | Gender | All _fm ▼                                                                              |
|                      | 0      | All<br>Female<br>Male                                                                  |
|                      |        | Not Stated/Inadequately Described<br>Intersex or indeterminate<br>Redacted for privacy |

## Filter by Priority

2. Use the dropdown menu to select the required Filter by Priority and click on the blue

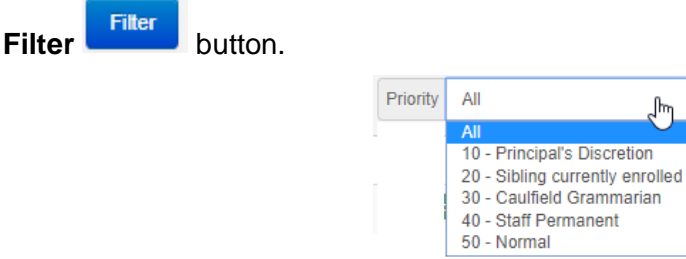

## Filter (by Academic Period)

Filter

3. Use the dropdown menu to select the required Academic Period and click on the blue

| Dutton. |                 |                                |
|---------|-----------------|--------------------------------|
|         | Academic Period | 2019 (01/01/2019 - 31/12/2019) |
|         |                 | 2022 (01/01/2022 - 31/12/2022) |
|         |                 | 2021 (01/01/2021 - 31/12/2021) |
|         |                 | 2020 (01/01/2020 - 31/12/2020) |
|         |                 | 2019 (01/01/2019 - 31/12/2019) |
|         |                 | 2018 (01/01/2018 - 31/12/2018) |
|         |                 | 2017 (01/01/2017 - 31/12/2017) |
|         |                 | 2016 (01/01/2016 - 31/12/2016) |

Filter

Filter

# Filter (by School Year)

4. Use the dropdown menu to select the required **School Year** and click on the blue **Filter** 

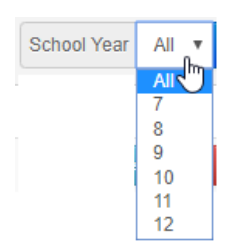

## Filter (by With Selected)

- 5. Use the dropdown menu to select the required **Academic Period** and click on the blue Filter <sup>Filter</sup> button.
- 6. The results will display on the screen based on your selection.

#### **Change Status**

7. Tick the box next to the student codes to select a student (or students) to a new status.

| Student Code | Student Name | Family Name |
|--------------|--------------|-------------|
| CLE001       | Eileen Sally | Clements    |

8. Use the drop-down menu and select the next enrolment status you wish the enrolment record to be.

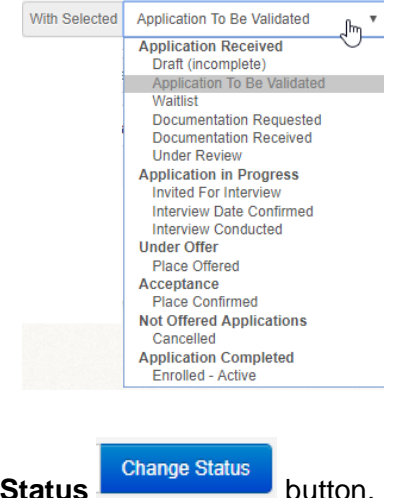

9. Click on the blue Change Status bu

The screen refreshes and moves to the status type page that you selected.

#### You can view the new records in their new status type pageAdd a Note

Notes can be entered against each admission.

1. To add correspondence, click on the aqua Add a Note button to the right of the student enrolment you wish to add a note to.

The Add a Note screen displays.

| les |  |  |
|-----|--|--|
|     |  |  |
|     |  |  |
|     |  |  |
|     |  |  |
|     |  |  |
|     |  |  |
|     |  |  |
|     |  |  |
|     |  |  |
|     |  |  |
|     |  |  |
|     |  |  |
|     |  |  |
|     |  |  |
|     |  |  |

Notes: enter any notes for this admission.

2. Click the green Save Save button.

# **Application in Progress – Invited for Interview**

1. Select Application in Progress – Invited for Interview from under Pending Enrolments on the left-hand menu.

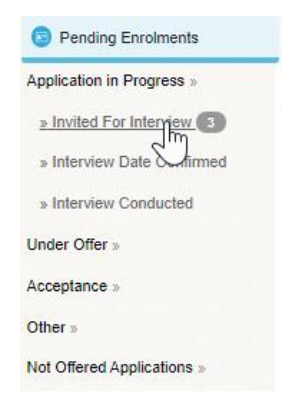

The Invited for Interview Students screen displays.

| Invi  | ted For Interview | v Students   |             |        |              |               |                  |            |              |               |                |                |           |                           |          |           |          |
|-------|-------------------|--------------|-------------|--------|--------------|---------------|------------------|------------|--------------|---------------|----------------|----------------|-----------|---------------------------|----------|-----------|----------|
| Total | Studenta: 3       |              |             |        |              |               |                  |            |              | With Selected | Invited For In | terview        |           | <ul> <li>Chang</li> </ul> | e Status | Contact   | Family 🗸 |
|       |                   |              |             | Gender | Al           | Ý             | Priority All     | ~          | Academic Per | iod 2020 🛩    | School Year    | All            | *         | Boarding                  | All 👻    | Filter    | Export   |
| 0     | Student Code      | Student Name | Family Name | Gender | Year Level   | Date of Birth | Intended Start 0 | Date Notes | Send Status  | Applic        | ation Date     |                | Priority  |                           | Action   | к.:       |          |
|       | YAN002            | Kitty        | Yang        | Male   | Pre School 2 | 03/01/2001    | 01/01/2020       |            |              | 01/           | 11/2019        | Normal (2)     |           |                           | Add a    | Niki tir  | Detete   |
|       | STU001            | test         | student     | Male   | R            | 29/10/2019    | 01/01/2020       |            |              | 01/           | 11/2019        | Normal (2)     |           |                           | Anta     | New Ed    | t Delete |
|       | TES048            | Test         | test        | Male   | Pre School 2 | 03/10/2019    | 01/01/2020       |            |              | 01/           | 11/2019        | Sibling curren | tly enrol | eđ                        | Anta     | Notes Ext | Defeto   |
|       |                   |              |             |        |              |               |                  |            |              |               |                | Show resu      | its 20    | Ŷ                         | a Pro    | i t i     | Next #   |

# **Application in Progress – Interview Date Confirmed**

1. Select Application in Progress – Interview Date Confirmed from under Pending Enrolments on the left-hand menu.

| Pending Enrolments         |
|----------------------------|
| Application in Progress »  |
| » Invited For Interview 1  |
| » Interview Date Confirmed |
| » Interview Conducted      |
| Under Offer »              |
| Acceptance »               |
| Other »                    |
| Not Offered Applications » |

The Interview Date Confirmed Students screen displays.

# **Under Offer – Place Offered**

1. Select Under Offer – Place Offered from under Pending Enrolments on the left-hand menu.

| Pending Enrolments         |
|----------------------------|
| Application in Progress »  |
| Under Offer »              |
| » Place Offered            |
| Acceptance »               |
| Other »                    |
| Not Offered Applications » |

The Under Offer – Place Offered screen displays.

| Total | Students: 3  |              |             |          |            |               |                     |          | With Selected | Place Offered    | Y Chang    | e Status Co | olaci Family 🗸 |
|-------|--------------|--------------|-------------|----------|------------|---------------|---------------------|----------|---------------|------------------|------------|-------------|----------------|
|       |              |              |             | Gender A | u.         | ♥ Pri         | ority All           | Academic | Period 2020 🗸 | School Year All  | • Boarding | Al 👻 Fi     | ter Export     |
| 0     | Student Code | Student Name | Family Name | Gender   | Year Level | Date of Birth | Intended Start Date | Notes    | Send Status   | Application Date | Priority   | Actions     |                |
|       | 10000000     | Bibo         | Baggins     | Male     | R          | 20/10/2006    | 29/01/2020          |          |               | 24/10/2019       | Normal (2) | Add a Note: | Edit. Didete   |
|       | BAB001       | test         | baby        | Male     | 4          | 07/05/2010    | 01/01/2020          |          |               | 28/10/2019       | Normal (2) | Add a ticke | Fiff Detete    |
| 0     | BAB002       | test         | baby        | Male     | 4          | 07/05/2009    | 01/01/2020          |          |               | 28/10/2019       | Normal (2) | Add a Note  | Edf Delete     |

# Acceptance – Place Confirmed

1. Select Acceptance – Place Confirmed from under Pending Enrolments on the lefthand menu.

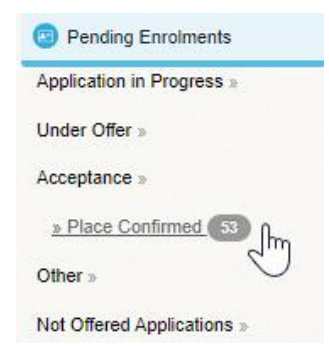

The Acceptance - Place Confirmed screen displays.

| Pla  | e Confirmed St | tudents      |             |        |              |               |         |                 |       |                |             |                |               |            |          |          |                  |
|------|----------------|--------------|-------------|--------|--------------|---------------|---------|-----------------|-------|----------------|-------------|----------------|---------------|------------|----------|----------|------------------|
| Tota | Students: 2    |              |             |        |              |               |         |                 |       |                | With Select | d Place Confir | ned           |            | ✓ Chang  | e Status | Contact Family 🗸 |
|      |                |              |             | Gender | All          | 3             | Priorit | All             | v     | Academic Perio | d 2020 ·    | School Yea     | Al            | ×          | Boarding | Al 👻     | Filter Export    |
|      | Student Code   | Student Name | Family Name | Gender | Year Level   | Date of Birth | Inte    | nded Start Date | Notes | Send Status    | Арр         | ication Date   |               | Priority   |          | Action   |                  |
|      | 308189         | Catalina     | Carr-Glyn   | Female | 11           | 31/08/2002    |         | 29/01/2020      |       |                | 2           | 8/09/2020      | Normal (2)    |            |          | Adda     | Nois Cél Delete  |
|      | LA\$019        | Firsty       | Lasti       | Female | Pre School 2 | 31/01/2001    |         | 19/09/2019      |       |                | ¢           | 4/06/2019      | Sibling curre | ntly enrol | led      | Anta     | fode Edit Dehele |
|      |                |              |             |        |              |               |         |                 |       |                |             |                | Show resu     | uts 20     | ~        | a Pre    | r 1 Next »       |

A student that is confirmed in admissions should switch to Enrolled-Active based on start dates.

# **Other – Offer Declined**

1. Select Other – Offer Declined from under Pending Enrolments on the left-hand menu.

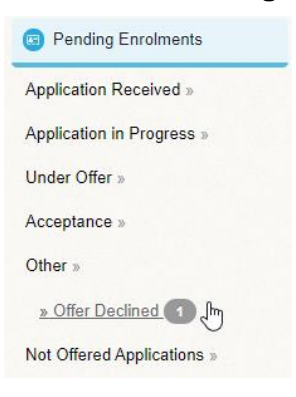

The Offer Declined Students screen displays.

# Not Offered – Applications - Cancelled

1. Select Not Offered – Applications - Cancelled from under Pending Enrolments on the left-hand menu.

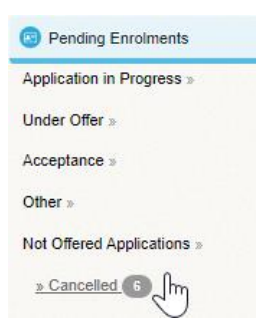

The Cancelled Students screen displays.

**NOTE:** Students who had cancelled their application to enrol at the school and subsequently been re-wait listed will still have the end date of the enrolment period set from the earlier application. This change streamlines the process by automatically clearing the end date once the student moves to a waitlisted state.

# **Admissions - Overview Page**

The overview page becomes meaningful once there is data for admissions.

|                       |                      |            |                                |                     |            |          |                          |           |                      |                    |                   |           | 100                        |            |               |
|-----------------------|----------------------|------------|--------------------------------|---------------------|------------|----------|--------------------------|-----------|----------------------|--------------------|-------------------|-----------|----------------------------|------------|---------------|
| O Home                | Admissions           |            |                                |                     |            |          |                          |           |                      |                    |                   |           |                            |            |               |
| Create Application    |                      |            |                                |                     |            |          |                          |           |                      |                    |                   |           |                            | Create No  | w Application |
| Received Applications |                      |            | 16                             | 94                  | 187        | 0        | 176                      |           | 50                   | 12                 | 27                |           |                            |            |               |
| Pending Envolments    |                      |            | TOTAL E                        | PECTED              | TOTAL PLAC | EMENTS R | EMAINING PLACEM          | ENTS      | OTAL PENDIN          | G OFFERED A        | PPLICATION        |           |                            |            |               |
| Reports               | Refine by            |            | Application To Be<br>Validated | Boarding<br>Enquiry | Waitlist2  | Waitlist | Invited For<br>Interview | Interview | v Place<br>1 Offered | Place<br>Confirmed | Offer<br>Declined | Cancelled | Total Active<br>Enrolments | Placements | Remaining     |
|                       | Academic Period      | Year 3     | 0                              | 0                   | ٥          | ٥        | •                        |           | 0 0                  | 0                  | D                 | ٥         | 4                          | 150        | 14            |
|                       | Campuses             | Year<br>PS | 0                              | 0                   | 0          | 0        | 0                        |           | 0 0                  | ٥                  | 0                 | ۰         | 2                          | 300        | 296           |
|                       | Sential K-6 Campus   | Year 5     | 0                              | 0                   | (0)        | 0        | 1                        |           | 0 0                  | 1                  | 0                 | 0         | 5                          | 150        | 54            |
|                       | Sentral K-12 College | Year 7     | 0                              | .0                  | 0          | ٥        | 0                        |           | 0 0                  | 6                  | 0                 | 0.        | 93                         | 300        | 201           |
|                       | Sentral 7-12 Campus  | Year 8     | 3                              | 18                  | 9          | 0        |                          |           | 3 14                 | 27                 | Ť                 | 3         | 295                        | 150        | -172          |
|                       |                      | Year 9     | 1                              | 17                  | 17         | 0        | 2                        |           | 3 10                 | 24                 | 0                 | 3         | 306                        | 150        | -180          |
|                       | Gender<br>-Al-       | Year 10    | 0                              | 3                   | 1          | 0        | . 4                      |           | 1 6                  | 3                  | 0                 | 0         | 245                        | 200        | -41           |
|                       |                      | Year 11    | 0                              | 1                   | 0          | ۰        |                          |           | 1 0                  | 1                  | 0                 | •         | 196                        | 300        | 103           |
|                       | Boarding             | Year 12    | 0                              | ٥                   | ٥          | ٥        | 0                        |           | o 0                  | 4                  | ٥                 |           | 172                        | 170        | ્ન            |
|                       |                      | Total      | 4                              | 37                  | 27         | ٥        | 12                       |           | B 30                 | 66                 | 1                 | 6         | 1318                       | 1870       | 48/           |

Admissions Staff can review total numbers but also based on admissions statuses, view specific numbers by year group.

Wherever there is a number in blue, allows staff to click through to that particular group.

#### E.g., Year 8 > Applied

| Appl  | lied Students          |                            |                      |                  |                 |                             |                                   |             |                    |                |                            |                    |             |
|-------|------------------------|----------------------------|----------------------|------------------|-----------------|-----------------------------|-----------------------------------|-------------|--------------------|----------------|----------------------------|--------------------|-------------|
| Total | Students: 1            |                            |                      |                  |                 |                             |                                   | With Select | cted Applied       |                | <ul> <li>Change</li> </ul> | Status Conta       | ct Family 🗸 |
|       |                        |                            |                      |                  | Gender All      |                             | Priority All                      | • A         | cademic Period 202 | School Ye      | ar 7 🔻                     | Boarding All       | Filter      |
| _     |                        |                            |                      |                  |                 |                             |                                   |             |                    |                |                            |                    |             |
|       | Student Code           | Student Name               | Family Name          | Gender           | Year Level      | Date of Birth               | Intended Start Date               | Notes Send  | Status Ap          | plication Date | Priority                   | Actions            |             |
|       | Student Code<br>FIE001 | Student Name<br>Sally Jane | Family Name<br>Field | Gender<br>Female | Year Level<br>7 | Date of Birth<br>04/05/2005 | Intended Start Date<br>17/02/2020 | Notes Send  | Status Ap          | plication Date | Priority<br>Normal         | Actions Add a Note | Edit Delete |

From here, staff can view student's, change the status or contact families.

Staff can also use the **Refine By** option to view by academic periods, campuses, gender or boarding.

**NOTE:** Admissions will now select the correct enrolment record to update, as well as warn users around applications that should not be edited with out a diagnosis first.

Students returning back to a school they were previously enrolled in, will now have a proper return record automatically created.

#### Scenarios;

When: Enrolment Draft is in the same school AND the admission enrolment is in the present

Then: An alert will show but the admission page will display as usual

| A This student's admissions start date has already passed. Please make sure you're viewing the | student in the correct school. Do you want to view their details in Enrolments? | Tony Smith                     |
|------------------------------------------------------------------------------------------------|---------------------------------------------------------------------------------|--------------------------------|
| Edit Application - Tony Smith                                                                  | Get Interview Form                                                              |                                |
|                                                                                                |                                                                                 | Updated at 09/07/2021 12:44 PM |
|                                                                                                | Student Household Health Documents Office_use                                   | Admission Status               |
|                                                                                                |                                                                                 | Applied                        |
| Personal Details                                                                               | ✓ Edt                                                                           | Priority *                     |
| Title: Mr                                                                                      |                                                                                 | Sibling Currently Enrolled *   |
| First name: Tony                                                                               |                                                                                 | Application date*              |
| Preferred name:                                                                                |                                                                                 | 13/05/2020                     |
| Last name: Smith                                                                               |                                                                                 | School *                       |
| Date of birth: 05/05/2009                                                                      |                                                                                 | Broadway College *             |
| Gender: Male                                                                                   |                                                                                 | Campus                         |
| Boarding: No                                                                                   |                                                                                 | Not Selected *                 |
| Intended to apply Student Visa: No                                                             |                                                                                 | Entry Year Level *             |

When: Enrolment Draft is in the same school AND the admission enrolment is in the past

Then: An error message will display, stating the student has no admission record and link to their enrolments record

**When:** Enrolment Draft is in the same school AND the student has no enrolment record **Then:** An error message will display saying the student was not found

No admissions record found for Alice El Abercrombie

No valid admissions record was found for this student. This means the student has no current or future enrolment record in this school.

Open Alice El Abercrombie in Enrolments.

- When: Enrolment Draft is in a different school AND the student has the admission enrolment in that school in the future or present
- Then: A message will display that the student is in another school and link to it
- When: Enrolment Draft is in a different school AND the student has the admission enrolment in that school in the past
- Then: A message will display that the student is in another school and link to it
- When: Enrolment Draft is in a different school AND the student has no enrolment records in that school
- Then: An error message will display that the student was not found

# Reports

# **Target Audience**

Admissions Staff

# Content

Within this guide, staff will learn how to generate Reports within the Admissions Module for the following Reports:

- Current Enrolments
- Future Enrolments
- Place Confirmed Students

These reports are produced by the Admissions Manager to track current year enrolments and determine the number of vacancies that need to be filled for the year.

# **Overview**

Staff will learn how to generate reports for Current Enrolments and Future Enrolments.

# **Reports – Current Enrolments**

The Current Enrolments Report is a summary of current year enrolments by status for each campus as at the date you are running the report. Data is pulled from students on the waitlist and students that are currently enrolled. These are produced by the Admissions Manager to track current year enrolments and determine the number of vacancies that need to be filled for the year.

1. Select the Sentral button in the top left corner of the screen, the modules display. Select Admissions under Student Admin.

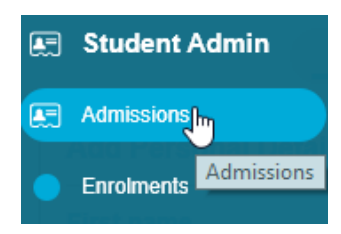

The Admissions home screen displays.

|            |                              |            |                         |          | _                     |                  |                          |                             |                        |                  | _                  | _                 | _                    |           |           | _         | 1         |                            |            |                         |
|------------|------------------------------|------------|-------------------------|----------|-----------------------|------------------|--------------------------|-----------------------------|------------------------|------------------|--------------------|-------------------|----------------------|-----------|-----------|-----------|-----------|----------------------------|------------|-------------------------|
|            | Admissions                   |            |                         |          |                       |                  |                          |                             |                        |                  |                    |                   |                      |           |           |           |           |                            |            |                         |
| cation     |                              |            |                         |          |                       |                  |                          |                             |                        |                  |                    |                   |                      |           |           |           |           |                            | Create New | Application             |
| plications |                              |            |                         | 1        | 221                   | 1                | 800                      | 5                           | 79                     |                  | 1                  |                   | 81                   |           |           |           |           |                            |            |                         |
| oiments    |                              |            |                         | тота     | L EXPECTED            | ) TOTAL          | PLACEMENT                | S REMAININ                  | 3 PLACEMENT            | s t              | OTAL PENDI         | NG OFF            | ERED APPLI           | CATION    |           |           |           |                            |            |                         |
|            | Refine by<br>Academic Period |            | Under<br>Appeal<br>Test | Expelled | External -<br>Pending | Mike.C<br>Status | Invited For<br>Interview | Interview Date<br>Confirmed | Interview<br>Conducted | Place<br>Offered | Place<br>Confirmed | Offer<br>Declined | Place Not<br>Offered | Cancelled | ETC<br>03 | ETC<br>02 | ETC<br>01 | Total Active<br>Enrolments | Placements | Remaining<br>Placements |
|            | 2019 V All Academic Periods  | Year 8     | 0                       | 0        | 0                     | 0                | 0                        | 0                           | 0                      | 0                | 20                 | 1                 | 0                    | 3         | 0         | 0         | 0         | 228                        | 1800       | 1552                    |
|            | Campuses                     | Year 5     | 0                       | 0        | 0                     | 0                | 1                        | 0                           | 0                      | 0                | 1                  | 0                 | 0                    | 0         | 0         | 0         | 0         | 3                          | 1800       | 1796                    |
|            | Sentral K-6 Campus           | Year 3     | 0                       | 0        | 0                     | 0                | 0                        | 0                           | 0                      | 0                | 0                  | 0                 | 0                    | 0         | 0         | 0         | 0         | 1                          | 1800       | 1799                    |
|            | Sentral K-12 College         | Year       | 0                       | 0        | 0                     | 0                | 0                        | 0                           | 0                      | 0                | 0                  | 0                 | 0                    | 0         | 0         | 0         | 0         | 0                          | 1800       | 1800                    |
|            | Sentral 7-12 Campus          | Year 7     | 0                       | 0        | 0                     | 0                | 0                        | 0                           | 0                      | 0                | 6                  | 0                 | 0                    | 0         | 0         | 0         | 0         | 58                         | 1800       | 1736                    |
|            |                              | Year 12    | 0                       | 0        | 0                     | 0                | 0                        | 0                           | 0                      | 0                | 3                  | 0                 | 0                    | 0         | 0         | 1         | 0         | 169                        | 1800       | 1628                    |
|            | Gender                       | Year 11    | 0                       | 0        | 0                     | 0                | 0                        | 0                           | 0                      | 0                | 1                  | 0                 | 0                    | 0         | 0         | 0         | 0         | 194                        | 1800       | 1605                    |
|            |                              | Year 10    | 0                       | D        | 0                     | 0                | 0                        | 0                           | D                      | 0                | 3                  | 0                 | 0                    | 0         | 0         | 0         | 0         | 232                        | 1800       | 1565                    |
|            | International                | Year 9     | 1                       | 0        | 0                     | 0                | 0                        | 0                           | 0                      | 0                | 17                 | 0                 | 1                    | 3         | 0         | 0         | 0         | 258                        | 1800       | 1525                    |
|            | Boarding                     | Year<br>PS | 0                       | 0        | 0                     | 0                | 0                        | 0                           | 0                      | 0                | 0                  | 0                 | 0                    | 0         | 0         | 0         | 0         | 2                          | 1800       | 1798                    |
|            | All *                        | Total      | 1                       | 0        | 0                     | 0                | 1                        | 0                           | 0                      | 0                | 51                 | 1                 | 1                    | 6         | 0         | 1         | 0         | 1145                       | 18000      | 16804                   |

- 2. From the menu on the left-hand side click on Current Enrolments under Reports
  - Home
     Create Application
     Received Applications
     Pending Enrolments
     Reports
     Current Enrolments Future Enrolments
     Place Confirmed Students

The Current Enrolments Report screen displays with options to generate the report.

| Current Enrolments Report |                                 |                                                                                        |
|---------------------------|---------------------------------|----------------------------------------------------------------------------------------|
| Filter by Academic Period | Filter by Campus Choose a value | Display Options           All Buderis         Bisarding           Show student records |
|                           |                                 | Generale Generale CSV                                                                  |

Filter by Academic Period: select the Academic Period from the drop-down list.

| Filter by Academic Period |   |   |
|---------------------------|---|---|
| 2019                      |   | ۳ |
| 2020                      |   | * |
| 2019                      | N |   |
| 2018                      | 6 |   |
| 2017                      |   |   |
| 2016                      |   |   |

#### Filter by Campus: select the Campus from the drop-down list.

| Filter by Campus     |                       |
|----------------------|-----------------------|
| Choose a value       |                       |
| Choose a value       |                       |
| All                  |                       |
| Sentral 7-12 Campus  | Filter by Campus      |
| Sentral K-12 College | Choose a value        |
| Sentral K-6 Campus   | Sentral 7-12 Campus × |

#### Display Options: select which Display Options.

| 1 | Display Optio | ons      |              |
|---|---------------|----------|--------------|
|   | All Students  | Boarding | Non-Boarding |

# Show Student Records: tick this box if you wish to show student records

Show student records

3. Click on the green Generate Generate Button to display results on the screen or Generate CSV Generate CSV button to create a CSV file.

## Sample Report

| Current enrolme | ents report | t - 2019 |                                                                                                    |                                                                                                    |     |     |         |               |                                                |                                                                                                    |                                                                                                    |    |       |     |        | (     | Generat | ed at: 2 | 0/09/201 | 9 10:25:48 |
|-----------------|-------------|----------|----------------------------------------------------------------------------------------------------|----------------------------------------------------------------------------------------------------|-----|-----|---------|---------------|------------------------------------------------|----------------------------------------------------------------------------------------------------|----------------------------------------------------------------------------------------------------|----|-------|-----|--------|-------|---------|----------|----------|------------|
| Sentral 7-      | 12 Camp     | pus      |                                                                                                    |                                                                                                    |     |     |         |               |                                                |                                                                                                    |                                                                                                    |    |       |     |        |       |         |          |          |            |
|                 |             |          | Today's                                                                                                    | s Enrolment                                                                                                    |     |     |         | c             | Offer                                          | Confirmed                                                                                          |                                                                                                    | Le | avers | LOA | Return |       | Forec   | ast Enn  | olment   |            |
| Year Level      | Target      | Total    | м                                                                                                    | F                                                                                                    | Μ%  | F%  | Vacancy | м             | F                                              | м                                                                                                  | F                                                                                                    | м  | F     | м   | F      | Total | м       | F        | М%       | F%         |
| 8               | 300         | 203      | Chuck Myer     Z Riyndda Rothar     Z Riyndda Rothar     Sulka Cosh     Sikar Consoling     Sulary Chucking     Sulary Chucking     Sulary Chucking     Singlan Velan     Singlan Velan     Singlan     Singlan Velan     Singlan     Singl | 1. Patanos Mulawinsbuka     2. Okrase Post     3. Latina Vaude     4. Lathannida Benham     5. Eliza Hörkend     6. Artana Edments     7. Radem Madden     8. Janes Rikataton     9. Kary McDewal     10. HEMA HEMA     11. Tittnine Goldmith     12. Availa Tematon | 50% | 50% | 97      | 1. kheee loal | 1. bbb bbbb bbb<br>2. ara dhya<br>3. Feey Teey | 1, RES Mahr<br>2, Monday 441 Mid 444 Monday 444<br>3, With ia<br>4, Luka Shyantar<br>5, Mali Manti | 1. Raj K K     2. genny gt     3. genny gt     3. genny gt     4. Han Test     4. Han N     5. meny bean     6. fest fest     7. test file     8. Searan Channa     9. mny dnny     10. Manista Nistia     11. Dishy shar     12. Dety dniyt     13. Abby Sea Lewis |    |       |     |        | 225   | 108     | 117      | 48%      | 52%        |

#### **Definition/Calculations**

| Column                     | Definition                                                                                      |
|----------------------------|-------------------------------------------------------------------------------------------------|
| Year Level                 | Year Level for respective campus                                                                |
| Target                     | Target number of students for the year (derived from Year Level Placements in Enrolments Setup) |
| Today's<br>Enrolment Total | Total number of currently enrolled students for the year                                        |
| Today's<br>Enrolment M     | Total number of currently enrolled male students for the year                                   |
| Today's<br>Enrolment F     | Total number of currently enrolled female students for the year                                 |

| Today's<br>Enrolment - %M   | Percentage of currently enrolled male students the year, calculated as Today's Enrolment – M as a percentage of Today's Enrolment – Total.                                                          |
|-----------------------------|----------------------------------------------------------------------------------------------------|
| Today's<br>Enrolment - %F   | Percentage of currently enrolled female students the year, calculated as Today's Enrolment – F as a percentage of Today's Enrolment – Total.                                                        |
| Vacancy                     | Number of vacancies we need to fill for the current year, calculated as difference between Target and Today's Enrolment – Total (can be positive or a negative number, i.e., under or over Target). |
| Offer                       | Students on the Waitlist with a status of Place Offered. We are waiting for the student to accept or decline the offer.                                                                             |
| Confirmed                   | Students on the Waitlist with a status of Placed Confirmed, that have not been rolled over to Enrolled yet.                                                                                         |
| Leavers                     | Students that have advised that they are leaving the school.                                                                                                    |
| LOA Return                  | Students on Leave of Absence as at the time the report is generated.                                                                                                    |
| Forecast<br>Enrolment Total | Sum of Today's Enrolment Total + Offer + Confirmed – Leavers + LOA Return.                                                                                                    |
| Forecast<br>Enrolment M     | Sum of Today's Enrolment Total + Offer + Confirmed – Leavers + LOA Return for male students.                                                                                                    |
| Forecast<br>Enrolment F     | Sum of Today's Enrolment Total + Offer + Confirmed – Leavers + LOA Return for female students.                                                                                                    |
| Forecast<br>Enrolment %M    | Forecast number of male students for the year, calculated as Forecast Enrolment M as a percentage of Forecast Enrolment Total                                                                       |
| Forecast<br>Enrolment %F    | Forecast number of female students for the year, calculated as Forecast<br>Enrolment F as a percentage of Forecast Enrolment Total                                                                  |

#### Note:

- If gender balance percentage varies by more than 20%, highlighted in **Blue** percentages in both Today's Enrolment and Forecast Enrolment columns.
- If Today's Enrolment Total is greater than Target, highlighted in Green at the total campus level.
- If Today's Enrolment Total is less than Target by 5 or more, highlighted in **Red** at the total campus level.
- If Today's Enrolment Total is less than Target by between 1 and 4, highlighted in Yellow at the total campus level.

# **Reports – Future Enrolments**

The Future Enrolments Report provides the position for any future year and includes the projected rollover of current enrolments as well as students from current waitlist. It is produced by the Admissions Manager for the School Executive to track future year enrolments and to help identify marketing opportunities and prospective enrolments.

1. Select the **Sentral** button in the top left corner of the screen and the modules will display. Select **Admissions** under **Student Admin**.

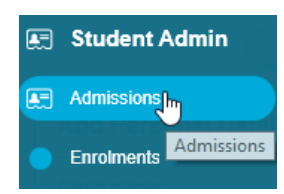

#### The Admissions home screen displays.

| Admissions Sentral    | 7-12 Campus                 |            |                         |          |                       |                  |                          |                             |                        |       |            |        |                      | •         | Netspil   | dimession | -         | Q. Dearsth Addre           | umperi.    |                         |
|-----------------------|-----------------------------|------------|-------------------------|----------|-----------------------|------------------|--------------------------|-----------------------------|------------------------|-------|------------|--------|----------------------|-----------|-----------|-----------|-----------|----------------------------|------------|-------------------------|
| Home                  | Admissions                  |            |                         |          |                       |                  |                          |                             |                        |       |            |        |                      |           |           |           |           |                            |            |                         |
| Create Application    |                             |            |                         |          |                       |                  |                          |                             |                        |       |            |        |                      |           |           |           |           |                            | Create New | Application             |
| Received Applications |                             |            |                         | 1        | 221                   | 1                | 800                      | 5                           | 79                     |       | 1          |        | 81                   |           |           |           |           |                            |            |                         |
| Pending Enrolments    |                             |            |                         | τοτΑ     | L EXPECTED            | TOTAL            | PLACEMENT                | S REMAININ                  | 3 PLACEMENT            | s T   | OTAL PENDI | NG OFF | ERED APPL            | ICATION   |           |           |           |                            |            |                         |
| Reports               | Refine by                   |            | Under<br>Appeal<br>Test | Expelled | External -<br>Pending | Mike.C<br>Status | Invited For<br>Interview | Interview Date<br>Confirmed | Interview<br>Conducted | Place | Place      | Offer  | Place Not<br>Offered | Cancelled | ETC<br>03 | ETC<br>02 | ETC<br>01 | Total Active<br>Enrolments | Placements | Remaining<br>Placements |
|                       | 2019 V All Academic Periods | Year 8     | 0                       | 0        | 0                     | 0                | 0                        | 0                           | 0                      | 0     | 20         | 1      | 0                    | з         | 0         | 0         | 0         | 228                        | 1800       | 1552                    |
|                       | Campuses                    | Year 5     | 0                       | 0        | 0                     | 0                | 1                        | 0                           | 0                      | 0     | 1          | 0      | 0                    | 0         | 0         | 0         | 0         | 3                          | 1800       | 1796                    |
|                       | Sentral K-6 Campus          | Year 3     | 0                       | 0        | 0                     | 0                | 0                        | 0                           | 0                      | 0     | 0          | 0      | 0                    | 0         | 0         | 0         | 0         | 1                          | 1800       | 1799                    |
|                       | Sentral K-12 College        | Year       | 0                       | 0        | 0                     | 0                | 0                        | 0                           | 0                      | 0     | 0          | 0      | 0                    | 0         | 0         | 0         | 0         | 0                          | 1800       | 1800                    |
|                       | Sentral 7-12 Campus         | Year 7     | 0                       | 0        | 0                     | 0                | 0                        | 0                           | 0                      | 0     | 6          | 0      | 0                    | 0         | 0         | 0         | 0         | 58                         | 1800       | 1736                    |
|                       |                             | Year 12    | 0                       | 0        | 0                     | 0                | 0                        | 0                           | 0                      | 0     | 3          | 0      | 0                    | 0         | 0         | 1         | 0         | 169                        | 1800       | 1628                    |
|                       | Gender                      | Year 11    | 0                       | 0        | 0                     | 0                | 0                        | 0                           | 0                      | 0     | 1          | 0      | 0                    | 0         | 0         | 0         | 0         | 194                        | 1800       | 1605                    |
|                       |                             | Year 10    | 0                       | D        | 0                     | 0                | 0                        | 0                           | D                      | 0     | 3          | Ð      | 0                    | 0         | 0         | 0         | 0         | 232                        | 1800       | 1565                    |
|                       | International               | Year 9     | 1                       | 0        | 0                     | 0                | 0                        | 0                           | 0                      | 0     | 17         | 0      | 1                    | 3         | 0         | 0         | 0         | 258                        | 1800       | 1525                    |
|                       | Coordina                    | Year<br>PS | 0                       | 0        | 0                     | 0                | 0                        | 0                           | 0                      | 0     | 0          | 0      | 0                    | 0         | 0         | 0         | 0         | 2                          | 1800       | 1798                    |
|                       | -All *                      | Total      | 1                       | 0        | 0                     | 0                | 1                        | 0                           | 0                      | 0     | 51         | 1      | 1                    | 6         | 0         | 1         | 0         | 1145                       | 18000      | 16804                   |

2. From the menu on the left-hand side - click on Future Enrolments under Reports

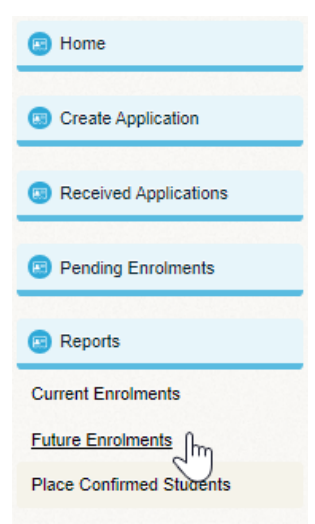

The Future Enrolments Report screen displays with options to generate the report.

| Future Enrolments Report  |                                 |                                                                                            | Populate Forecast Records |
|---------------------------|---------------------------------|--------------------------------------------------------------------------------------------|---------------------------|
| Filter by Academic Period | Filter by Campus Choose a value | Display Options           Ad Students         Mon-Bicarding           Show student records |                           |
|                           |                                 |                                                                                            | Generate Generate CSV     |

Filter by Academic Period: select the Academic Period from the drop-down list.

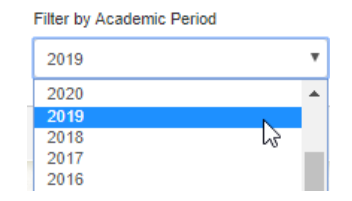

Filter by Campus: select the Campus from the drop-down list.

| Filter by Campus     |                       |
|----------------------|-----------------------|
| Choose a value       |                       |
| Choose a value       |                       |
| All                  |                       |
| Sentral 7-12 Campus  | Filter by Campus      |
| Sentral K-12 College | Choose a value        |
| Sentral K-6 Campus   | Sentral 7-12 Campus × |

Display Options: select which Display Options.

| Display Optio | n | s        |              |   |
|---------------|---|----------|--------------|---|
| All Students  |   | Boarding | Non-Boarding | ) |

Show Student Records: tick this box if you wish to show student records Show student records

3. Click on the green Generate Generate CSV

Generate button to display results on the screen or

Sample Report

**Generate CSV** 

| Future enroln | ments repor | t - 2020 |         |         |        |     |                                                                                                    |                                                                                                    |                 |   |   |      |   |                            |       |        | Ge      | nerated | nt: 20/09 | W2019 1 | 10:31:15 |
|---------------|-------------|----------|---------|---------|--------|-----|----------------------------------------------------------------------------------------------------|----------------------------------------------------------------------------------------------------|-----------------|---|---|------|---|----------------------------|-------|--------|---------|---------|-----------|---------|----------|
| Sentral       | 7-12 Cam    | ipus     |         |         |        |     |                                                                                                    |                                                                                                    |                 |   |   |      |   |                            |       |        |         |         |           |         |          |
|               |             |          | Confirm | ned Eni | olment |     | Exi                                                                                                    | isting                                                                                                    | Place Confirmed |   | O | ffer |   | Interview                  |       | Projec | ted Enr | olment  |           | Wait    | itlist   |
| Year          | Target      | Total    | м       | F       | M%     | F%  | м                                                                                                    | F                                                                                                    | м               | F | м | F    | м | F                          | Total | м      | F       | M%      | F%        | м       | F        |
| 8             | 200         | 57       | 30      | 27      | 53%    | 47% | Richie Greig     Wilner Kinnos     Richie Greig     Wilner Kinnos     Derick Prowse     Derick Prowse     Damen Nolan     Jonas Mennell     & Antean Chandler | I. Jeanmarie Wantiss     Simonne Menhannitt     Jeanmarie Wantiss     Simonne Menhannitt     Cheryle Stapley     Abbey Jessep     T. Indi Du Reu     S. Alesia Glesson | 1. mena lett    |   |   |      |   | 1, Timm mid 45048 Timm 404 | 58    | 30     | 28      | 52%     | 48%       | 0       | 0        |

button to create a CSV file.

#### **Definition/Calculations**

| Column                       | Definition                                                                                        |
|------------------------------|---------------------------------------------------------------------------------------------------|
| Year Level                   | Year Level for respective campus                                                                  |
| Budget Target                | Target number of students for the year (derived from Year Level Placements in Enrolments set up). |
| Confirmed<br>Enrolment Total | Total number of confirmed students for the year, calculated as Existing + New Confirmed.          |

| Confirmed<br>Enrolment Total<br>M  | Total number of confirmed male students for the year, calculated as Existing M + New Confirmed M.                                           |
|------------------------------------|----------------------------------------------------------------------------------------------------|
| Confirmed<br>Enrolment Total F     | Total number of confirmed female students for the year, calculated as Existing F + New Confirmed F.                                         |
| Confirmed<br>Enrolment Total<br>M% | Percentage of confirmed male enrolments for the year, calculated as Confirmed Enrolment M as a percentage of Confirmed Enrolment Total.     |
| Confirmed<br>Enrolment Total<br>F% | Percentage of confirmed female enrolments for the year, calculated as Confirmed Enrolment F as a percentage of Confirmed Enrolment Total    |
| Existing M                         | Current year Male students in the previous year, e.g., for Year 7 CC, display number of currently enrolled students in Year 6 at MC         |
| Exis <b>ti</b> ng F                | Current year Female students in the previous year, e.g., for Year 7 CC, display number of currently enrolled students in Year 6 at MC.      |
| Place Confirmed<br>M               | Total number of confirmed male students for the year, calculated as Existing M + New Confirmed M.                                           |
| Place Confirmed<br>F               | Total number of confirmed female students for the year, calculated as Existing F + New Confirmed F.                                         |
| Offer M                            | Male students on the waitlist with a status of Place Offered. We are waiting for them to accept or decline the offer.                       |
| Offer F                            | Female students on the waitlist with a status of Place Offered. We are waiting for them to accept or decline the offer.                     |
| Interview M                        | Male students on the waitlist with a status of Invited for Interview, Interview Date Confirmed or Interview Conducted.                      |
| Interview F                        | Female students on the waitlist with a status of Invited for Interview, Interview Date Confirmed or Interview Conducted.                    |
| Projected<br>Enrolment Total       | Sum of Existing + New Confirmed + Offer + Interview.                                                                                        |
| Projected<br>Enrolment Total<br>M  | Sum of Existing + New Confirmed + Offer + Interview for male students.                                                                      |
| Projected<br>Enrolment Total F     | Sum of Existing + New Confirmed + Offer + Interview for female students.                                                                    |
| Projected<br>Enrolment Total<br>M% | Percentage of projected male enrolments for the year, calculated as Projected Enrolments M as a percentage of Projected Enrolments Total.   |
| Projected<br>Enrolment Total<br>F% | Percentage of projected female enrolments for the year, calculated as Projected Enrolments F as a percentage of Projected Enrolments Total. |

| Waitlist M | Number of Male students on the waitlist with status of waitlist only for the year selected.   |
|------------|-----------------------------------------------------------------------------------------------|
| Waitlist F | Number of Female students on the waitlist with status of waitlist only for the year selected. |

• If gender balance percentage varies by more than 20%, the percentages are highlighted in **blue**.

# **Reports – Place Confirmed Students**

The Place Confirmed Students creates a CSV file displaying the following fields:

- Student Code
- Student Name
- Campus
- Year Level
- Start Date.
- 1. Select the **Sentral** button in the top left corner of the screen, the modules display. Select **Admissions** under **Student Administration**.

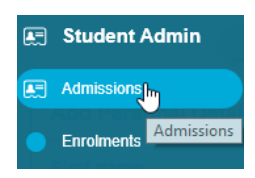

The **Admissions** home screen displays.

| Admissions Sentral 7  | -12 Campus                    |            |                         |          |                       |                  |                          |                             |                        |                  |                    |                   |                      | •         | Nehipi Ad | in vitor  | -         | Deargh Addre               | in and the second second second second second second second second second second second second second second s |                         |
|-----------------------|-------------------------------|------------|-------------------------|----------|-----------------------|------------------|--------------------------|-----------------------------|------------------------|------------------|--------------------|-------------------|----------------------|-----------|-----------|-----------|-----------|----------------------------|----------------------------------------------------------------------------------------------------|-------------------------|
| Home                  | Admissions                    |            |                         |          |                       |                  |                          |                             |                        |                  |                    |                   |                      |           |           |           |           |                            |                                                                                                    |                         |
| Create Application    |                               |            |                         |          |                       |                  |                          |                             |                        |                  |                    |                   |                      |           |           |           |           |                            | Create New /                                                                                                   | Application             |
| Received Applications |                               |            |                         | 1        | 221                   | 1                | 800                      | 5                           | 79                     |                  | 1                  |                   | 81                   |           |           |           |           |                            |                                                                                                    |                         |
| Pending Enroiments    |                               |            |                         | τοτΑ     | L EXPECTED            | TOTAL            | PLACEMENT                | S REMAINING                 | 3 PLACEMENTS           | а т              | OTAL PENDI         | NG OFFI           | ERED APPLI           | CATION    |           |           |           |                            |                                                                                                    |                         |
| Reports               | Refine by<br>Academic Period  |            | Under<br>Appeal<br>Test | Expelled | External -<br>Pending | Mike.C<br>Status | Invited For<br>Interview | Interview Date<br>Confirmed | Interview<br>Conducted | Place<br>Offered | Place<br>Confirmed | Offer<br>Declined | Place Not<br>Offered | Cancelled | ETC<br>03 | ETC<br>02 | ETC<br>01 | Total Active<br>Enrolments | Placements                                                                                                    | Remaining<br>Placements |
|                       | 2019 v 🗎 All Academic Periods | Year 8     | 0                       | 0        | 0                     | 0                | 0                        | 0                           | 0                      | 0                | 20                 | 1                 | 0                    | 3         | 0         | 0         | 0         | 228                        | 1800                                                                                                    | 1552                    |
|                       | Campuses                      | Year 5     | 0                       | 0        | 0                     | 0                | 1                        | 0                           | 0                      | 0                | 1                  | 0                 | 0                    | 0         | 0         | 0         | 0         | 3                          | 1800                                                                                                    | 1796                    |
|                       | Sentral K-6 Campus            | Year 3     | 0                       | 0        | 0                     | 0                | 0                        | 0                           | 0                      | 0                | 0                  | 0                 | 0                    | 0         | 0         | 0         | 0         | 1                          | 1800                                                                                                    | 1799                    |
|                       | Sentral K-12 College          | Year       | 0                       | 0        | 0                     | 0                | 0                        | 0                           | 0                      | 0                | 0                  | 0                 | 0                    | 0         | 0         | 0         | 0         | 0                          | 1800                                                                                                    | 1800                    |
|                       | Sentral 7-12 Campus           | Year 7     | 0                       | 0        | 0                     | 0                | 0                        | 0                           | 0                      | 0                | 6                  | 0                 | 0                    | 0         | 0         | 0         | 0         | 58                         | 1800                                                                                                    | 1736                    |
|                       |                               | Year 12    | 0                       | 0        | 0                     | 0                | 0                        | 0                           | 0                      | 0                | 3                  | 0                 | 0                    | 0         | 0         | 1         | 0         | 169                        | 1800                                                                                                    | 1628                    |
|                       | Gender                        | Year 11    | 0                       | 0        | 0                     | 0                | 0                        | 0                           | 0                      | 0                | 1                  | 0                 | 0                    | 0         | 0         | 0         | 0         | 194                        | 1800                                                                                                    | 1605                    |
|                       |                               | Year 10    | 0                       | D        | 0                     | 0                | 0                        | 0                           | D                      | 0                | 3                  | 0                 | 0                    | 0         | 0         | 0         | 0         | 232                        | 1800                                                                                                    | 1565                    |
|                       | International                 | Year 9     | 1                       | 0        | 0                     | 0                | 0                        | 0                           | 0                      | 0                | 17                 | 0                 | 1                    | 3         | 0         | 0         | 0         | 258                        | 1800                                                                                                    | 1525                    |
|                       | Boarding                      | Year<br>PS | 0                       | ø        | 0                     | 0                | 0                        | 0                           | 0                      | 0                | 0                  | 0                 | 0                    | 0         | 0         | 0         | 0         | 2                          | 1800                                                                                                    | 1798                    |
|                       | -All- *                       | Total      | 1                       | 0        | 0                     | 0                | 1                        | 0                           | 0                      | 0                | 51                 | 1                 | 1                    | 6         | 0         | 1         | 0         | 1145                       | 18000                                                                                                    | 16804                   |

2. From the menu on the left-hand side - click on Placed Confirmed under Reports

| Home                     |
|--------------------------|
| Create Application       |
| Received Applications    |
| Pending Enrolments       |
| Reports                  |
| Current Enrolments       |
| Future Enrolments        |
| Place Confirmed Students |

The Place Confirmed Students Report screen displays.

| Place confirmed st   | tudents report |                  |   |
|----------------------|----------------|------------------|---|
| Filter by Academic P | Period         | Filter by Campus |   |
| 2019                 | *              | Choose a value   | ٣ |
|                      |                |                  |   |

Filter by Campus: select the Campus from the drop-down list.

| Filter by Campus     |                       |   |
|----------------------|-----------------------|---|
| Choose a value       |                       |   |
| Choose a value       |                       |   |
| All                  | -                     |   |
| Sentral 7-12 Campus  | Filter by Campus      |   |
| Sentral K-12 College | Choose a value        | ٣ |
| Sentral K-6 Campus   | Sentral 7-12 Campus × |   |
|                      |                       |   |

Filter by Academic Period: select the academic period from the drop-down list.

3. Click on the Generate CSV

button to create a CSV file.

# Sample CSV File

|   | Α            | В            | С                   | D         | E          |
|---|--------------|--------------|---------------------|-----------|------------|
| 1 | Student Code | Student Name | Campus              | Year Leve | Start Date |
| 2 | 7986         | John Edwards | Sentral 7-12 Campus | 8         | 1/01/2019  |
| 3 | 7996         | Ben Roogers  | Sentral 7-12 Campus | 7         | 11/12/2018 |
| 4 | 8030         | Sally Watson | Sentral 7-12 Campus | 8         | 16/11/2018 |
| 5 | 8040         | Joshua Smith | Sentral 7-12 Campus | 8         | 20/12/2018 |
| 6 | 8069         | Giddy Guddy  | Sentral 7-12 Campus | 11        | 9/01/2019  |
| 7 | 8103         | Ewan White   | Sentral 7-12 Campus | 8         | 14/01/2018 |

# Migrate

This feature allows migrating enrolments to a different school, enrolment type, academic period and year level. You will be able to preview all of the changes before anything is saved. Historical data will be stored as if the changes were done manually.

| These fields are used to determine w                                                                                                    | hich        | enrolments | to mo |
|----------------------------------------------------------------------------------------------------|-------------|------------|-------|
| School                                                                                                    |             |            |       |
| Sentral 7-12 (Xero 1)                                                                                                    | ~           |            |       |
| Enrolment Type                                                                                                    |             |            |       |
| Choose a value                                                                                                    | ۷           |            |       |
| Academic Period                                                                                                    |             |            |       |
| Not Selected                                                                                                    | ۷           |            |       |
| Vaar Loval                                                                                                    |             |            |       |
| Tear Lever                                                                                                    |             |            |       |
| -Not Selected                                                                                                    | ~           |            |       |
| Not Selected<br>Changes to make                                                                                                    | ~           |            |       |
| Not Selected<br>Changes to make<br>Target School<br>Sentral 7-12 (Xero 1) (Do not char                                                                                                    | <b>~</b>    |            |       |
| Not Selected<br>Changes to make<br>Target School<br>Sentral 7-12 (Xero 1) (Do not char<br>Enrolment Type                                                                                  | ~           |            |       |
| Not Selected<br>Changes to make<br>Target School<br>Sentral 7-12 (Xero 1) (Do not char<br>Enrolment Type<br>Do not change                                                                 | *<br>*      |            |       |
| Not Selected<br>Changes to make<br>Target School<br>Sentral 7-12 (Xero 1) (Do not char<br>Enrolment Type<br>Do not change<br>Target Academic Period                                       | <b>*</b>    |            |       |
| Not Selected<br>Changes to make<br>Target School<br>Sentral 7-12 (Xero 1) (Do not char<br>Enrolment Type<br>Do not change<br>Target Academic Period<br>Do not change                      | *<br>*<br>* |            |       |
| Not Selected<br>Changes to make<br>Target School<br>Sentral 7-12 (Xero 1) (Do not char<br>Enrolment Type<br>Do not change<br>Target Academic Period<br>Do not change<br>Target Year Level | *<br>*<br>* |            |       |

School's generally have student applications that are sitting in a status i.e., Waitlist where the expectation is that the students will start in the upcoming new year. For applications which will not start in the new year, schools need to be able to move the application to the next academic period as well as to the next year level. There is now a bulk tool to help schools with transitioning this data. A preview screen is also provided for schools to review the data before the actual change is made in bulk.

# **Glossary of Terms**

Sentral software contains many drop-down lists and areas to add detail relevant to data entry for admissions/enrolments. The list below provides further information on data entry fields. Each school can configure various elements and add to the list of data entry fields, so this is a default list of glossaries of terms.

| ltem                                                  | Description                                                               | Туре                  |
|-------------------------------------------------------|---------------------------------------------------------------------------|-----------------------|
| Aboriginality                                         | Select type of Aboriginality                                              | select from drop-down |
| Activity By                                           | Staff member who handled the correspondence                               | Text Field            |
| Admission Status                                      | Admissions stages                                                         | select from drop-down |
| Alumni Attended Last<br>Year                          | Enter the last year                                                       | calendar entry        |
| Alumni House                                          | Past Students house                                                       | text field            |
| Alumni Name                                           | Name of past Student                                                      | text field            |
| Ambulance Cover<br>Provider                           | Name of Ambulance Cover Provider                                          | text field            |
| Application Date                                      | Admissions application date                                               | calendar entry        |
| Are all<br>vaccinations/immunis<br>ations up to date? | Are all vaccinations/immunisations up to date?                            | Yes or No             |
| Authority for Name<br>Change                          | Who authorised name change                                                | text field            |
| Boarding                                              | Is student Boarding                                                       | Yes or No             |
| CAAW                                                  | Confirmation of Appropriate<br>Accommodation and Welfare                  | text field            |
| CAAW Issued                                           | Confirmation of Appropriate<br>Accommodation and Welfare Date<br>of Issue | Yes or No             |
| Campus                                                | Campuses within School                                                    | select from drop down |
| Class                                                 | Class student is assigned too                                             | text field            |
| COE                                                   | Confirmation of Enrolment                                                 | text field            |
| COE Issued                                            | Confirmation of Enrolment issued                                          | Yes or No             |
| Comment                                               | Any comment or note                                                       | text field            |
| Content                                               | More information                                                          | text field            |

| Country of Birth                                         | Country of Birth selection                            | select from drop down |
|----------------------------------------------------------|-------------------------------------------------------|-----------------------|
| Country of Citizenship                                   | Country of Citizenship                                | select from drop down |
| CRN                                                      | Course Reference Numbers                              | text field            |
| Date of Administration                                   | Date of Administration                                | calendar entry        |
| Date of Birth                                            | Date of Birth                                         | calendar entry        |
| Date of last tetanus injection                           | Date of last tetanus injection                        | calendar entry        |
| Date of Name Change                                      | Date of Name Change                                   | calendar entry        |
| Dates of Attendance                                      | Dates of Attendance                                   | calendar entry        |
| Debtor ID                                                | Debtor ID                                             | text field            |
| Deceased                                                 | Is contact deceased                                   | Yes or No             |
| Description of custody issues                            | Describe the custody issue                            | text field            |
| Direction                                                | Correspondence direction                              | select from drop down |
| Email Address                                            | Email address                                         | text field            |
| Entry Year                                               | Year a student will attend                            | select from drop down |
| Entry Year Level                                         | The year level the student will join                  | select from drop down |
| First Name                                               | First name                                            | text field            |
| Full fee                                                 | Tuition fee                                           | Yes or No             |
| Gender                                                   | Gender of contact                                     | select from drop down |
| Has Ambulance Cover                                      | Private Ambulance Cover                               | Yes or No             |
| Health Fund                                              | name of health fund                                   | text field            |
| Health Fund Expiry<br>Date                               | Health Fund Expiry Date                               | calendar entry        |
| Health Fund Expiry<br>Date                               | Health Fund Expiry Date                               | text field            |
| House                                                    | School House                                          | select from drop down |
| How did you learn<br>about our School                    | How did you learn about our School                    | text field            |
| How did you learn<br>about our School,<br>Other Reasons? | How did you learn about our School,<br>Other Reasons? | text field            |

| Is Authorised Pickup                 | Contact is Authorised Pickup                                                       | Yes or No             |
|--------------------------------------|------------------------------------------------------------------------------------|-----------------------|
| Is Emergency Contact                 | Is Emergency Contact                                                               | Yes or No             |
| Is Emergency Contact                 | Is Emergency Contact                                                               | Yes or No             |
| Last Name                            | Surname                                                                            | text field            |
| Legal Family Name                    | Legal Family Name                                                                  | text field            |
| Lives with                           | Student lives with whom                                                            | select from drop down |
| Main spoken language                 | Main spoken language                                                               | select from drop down |
| Medicare Expiry Date                 | Medicare Expiry Date                                                               | calendar entry        |
| Medicare Number                      | Medicare Number                                                                    | text field            |
| Medicare Position on<br>Card         | Medicare Position on Card                                                          | text field            |
| Middle Name                          | Middle Name                                                                        | text field            |
| Name of Previous<br>School/Childcare | Name of Previous School/Childcare                                                  | text field            |
| NRIC/FIN ID                          | or Foreign Identification Number/<br>Foreign Identification Number                 | text field            |
| OSHC certificate<br>received date    | Overseas Student Health Cover date received                                        | calendar entry        |
| Passport Country                     | Passport Country                                                                   | select from drop-down |
| Passport Expiry Date                 | Passport Expiry Date                                                               | calendar entry        |
| Passport Issue Date                  | Passport Issue Date                                                                | calendar entry        |
| Passport Number                      | Passport Number                                                                    | text field            |
| Passport Received                    | Passport Received                                                                  | calendar entry        |
| Permission to<br>Photograph          | Permission to Photograph student                                                   | Yes or No             |
| Phone number                         | Phone number                                                                       | text field            |
| Phone number type                    | Phone number type                                                                  | select from drop-down |
| Preferred First Name                 | Preferred First Name                                                               | text field            |
| Priority                             | Priority for early acceptance                                                      | Yes or No             |
| PRISM record created by              | Provider Registration and<br>International Student Management<br>System created by | text field            |

| PRISM record created on                                    | Provider Registration and<br>International Student Management<br>System created on | calendar entry                 |  |
|------------------------------------------------------------|------------------------------------------------------------------------------------|--------------------------------|--|
| Reason for change of school                                | Reason for change of school                                                        | text field                     |  |
| Relationship to<br>Student                                 | How is contact related to student                                                  | select from drop-down          |  |
| Religion                                                   | Religion                                                                           | select from drop-down          |  |
| Residency Status                                           | Residency Status                                                                   | select from drop-down          |  |
| School Curriculum and<br>Standard Authority ID             | School Curriculum and Standard<br>Authority ID                                     | text field                     |  |
| Start Date                                                 | Start Date                                                                         | calendar entry                 |  |
| Student Code                                               | Student Code                                                                       | Text field or Sentral generate |  |
| System Student ID                                          | Student ID                                                                         | Text field or Sentral generate |  |
| System Student ID before                                   | student ID before                                                                  | Text field or Sentral generate |  |
| Title                                                      | Salutation                                                                         | select from drop-down          |  |
| Tuition Type                                               | Type of Tuition                                                                    | select from drop-down          |  |
| Vaccination/Immunisat<br>ions                              | Vaccination/Immunisations                                                          | Yes or No                      |  |
| Visa Application Date                                      | Visa Application Date                                                              | calendar entry                 |  |
| Visa Expiry Date                                           | Visa Expiry Date                                                                   | calendar entry                 |  |
| Visa Grant Number                                          | Visa Grant Number                                                                  | text field                     |  |
| Visa Issue Date                                            | Visa Issue Date                                                                    | calendar entry                 |  |
| Visa Received                                              | Visa Received                                                                      | calendar entry                 |  |
| Visa Statistical Code                                      | Visa Statistical Code                                                              | text field                     |  |
| Visa Sub-Class                                             | Visa Sub-Class                                                                     | text field                     |  |
| Visa Type                                                  | Visa Type                                                                          | text field                     |  |
| Vocational Education and Training ID                       | Vocational Education and Training ID                                               | text field                     |  |
| What promoted you to<br>enrol your child Other<br>Reasons? | What promoted you to enrol your child Other Reasons?                               | text field                     |  |